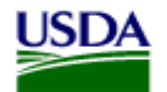

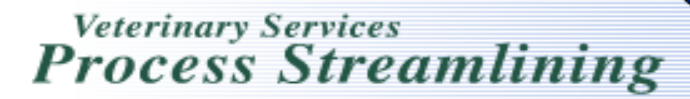

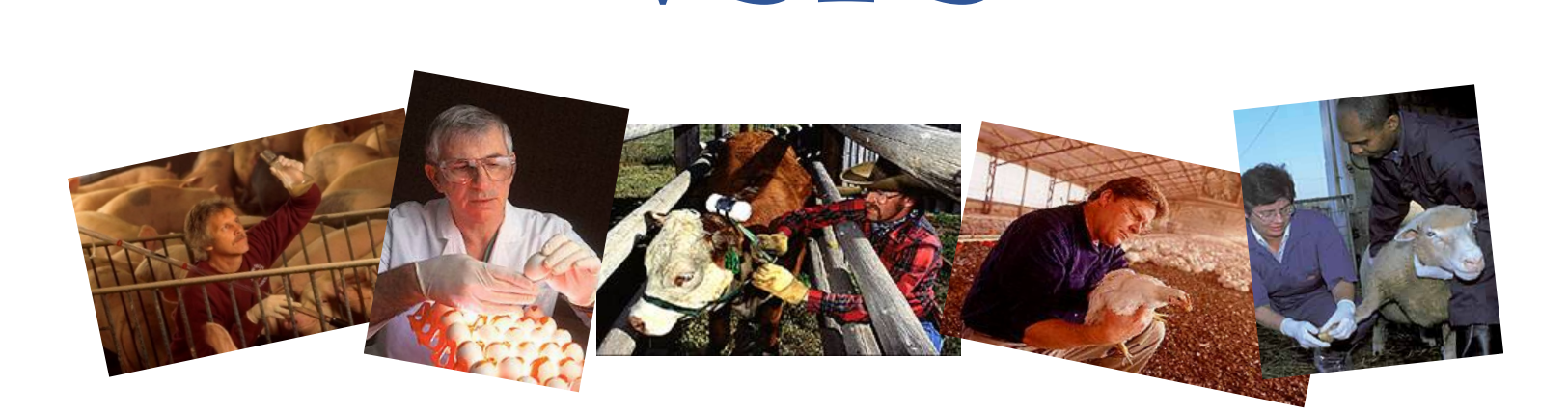

VSPS

## Creating an Interstate Health Certificate

## A Guide for Accredited Veterinarians

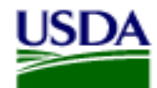

Veterinary Services Process Streamlining

### Click on Interstate

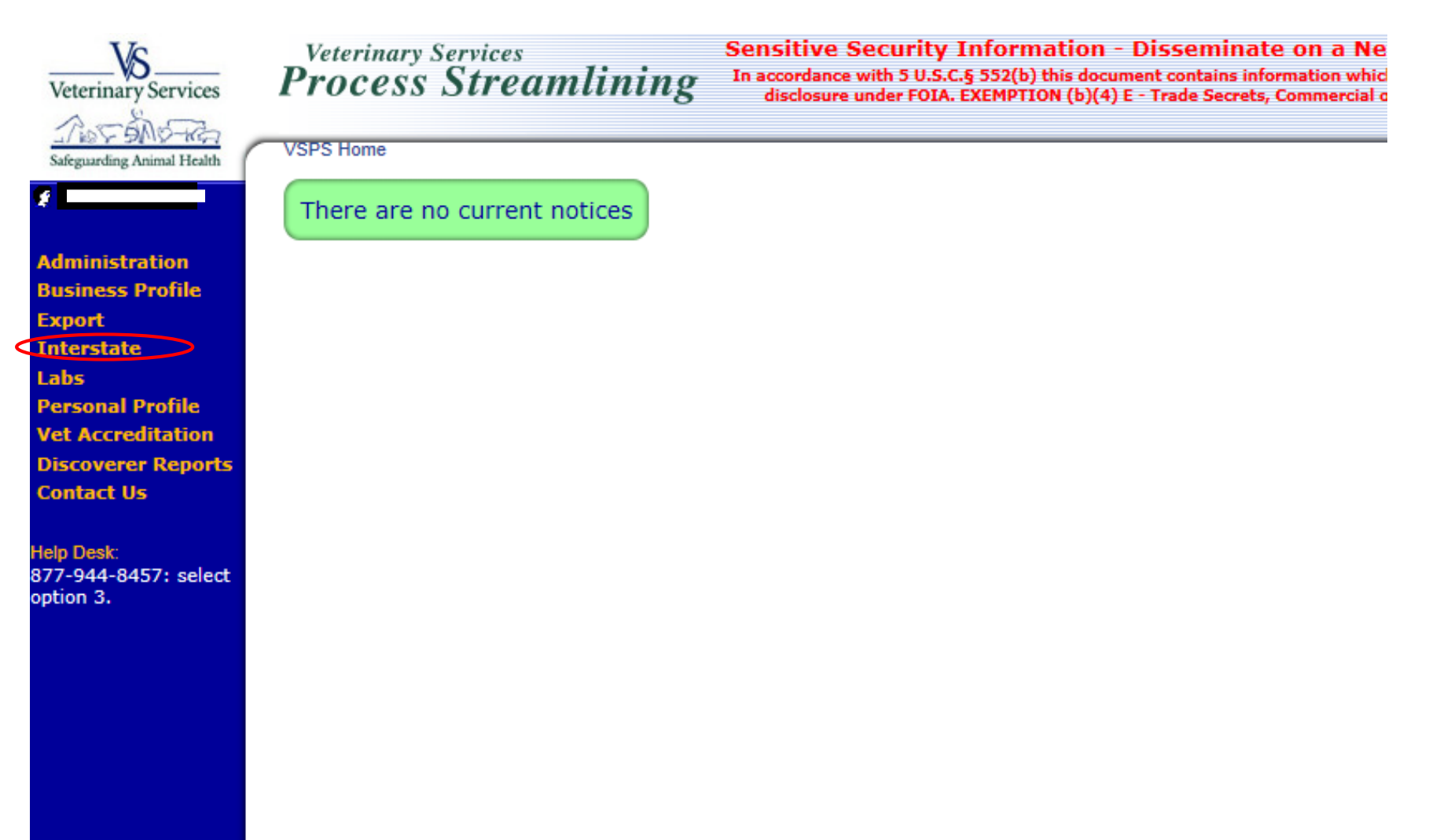

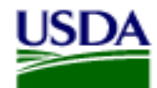

Veterinary Services Process Streamlining

### Click Create CVI

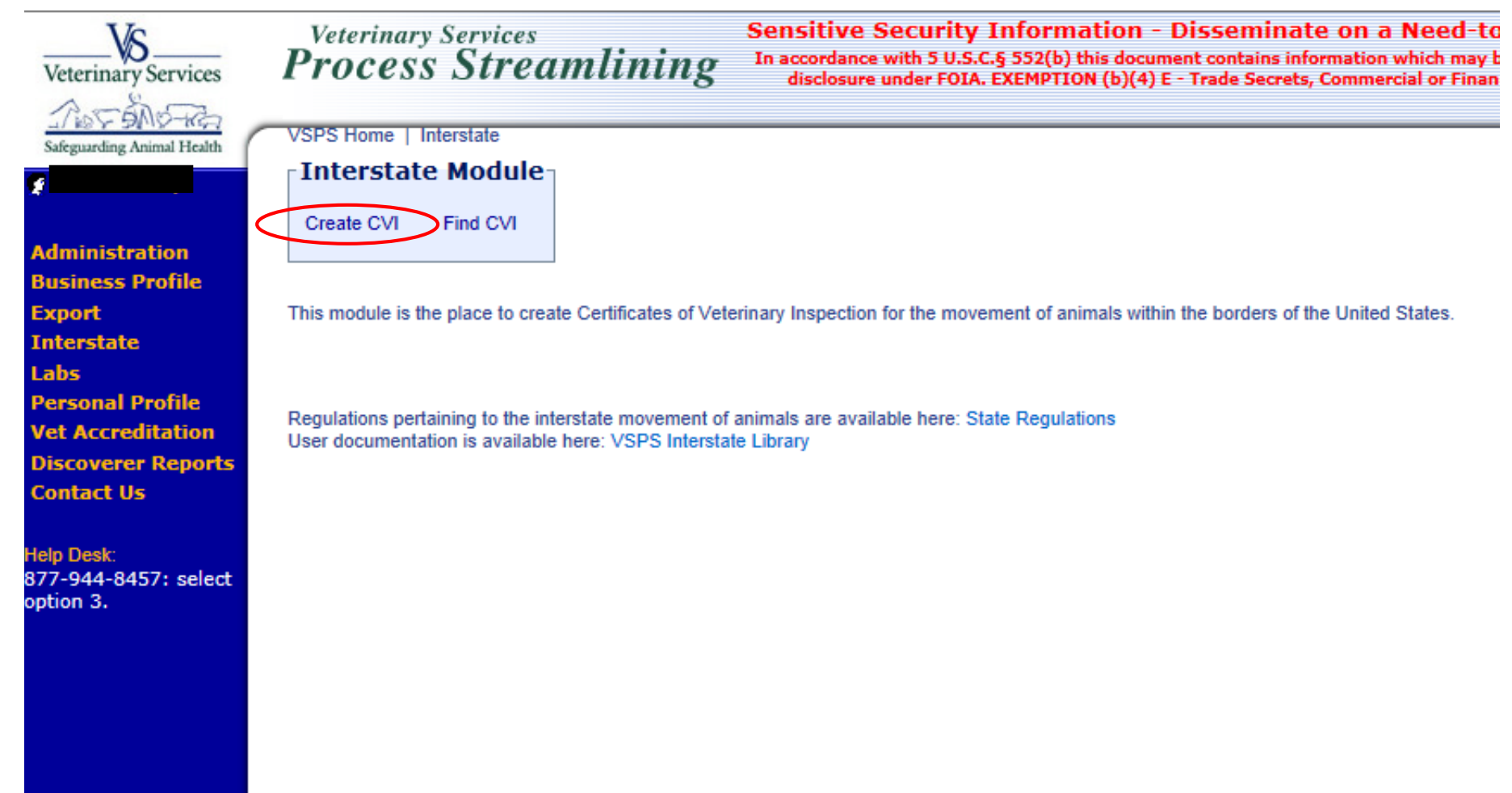

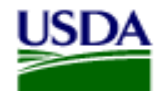

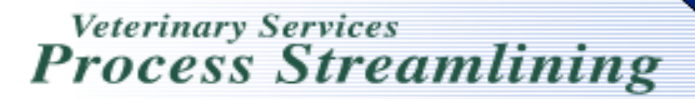

### CVI Summary Data \*= required field

## Cannot enter the Permit Number until you enter all required fields and Save the CVI.

Saving the CVI issues a Health Certificate number.

| Cancel and Return S                                                                                            | ave and Return Save Save Template Upload                  |             |
|----------------------------------------------------------------------------------------------------|-----------------------------------------------------------|-------------|
| CVI Summary Dat                                                                                                | a                                                         | 🖙 Templates |
| <ul> <li>Valid For:</li> <li>Origin State:</li> <li>Destination State:</li> <li>Date of Inspection:</li> </ul> | 30 days<br>Colorado<br>Wyoming<br>06/05/2014 (mm/dd/yyyy) |             |
| Permit Number:<br>* Veterinarian:<br>Estimated Ship Date:                                                      | 06/07/2014 (mm/dd/yyyy)                                   |             |

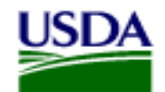

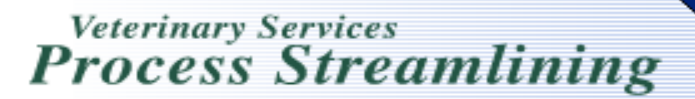

### Origin and Destination \*= required field

Enter Origin and Destination by choosing from the Address book or typing a new address. Add a typed address to the address to address book by clicking the icon with the + sign.

| Congin and Destinat                                                              | ion                                    |    |                                                             |                                         |    |
|----------------------------------------------------------------------------------|----------------------------------------|----|-------------------------------------------------------------|-----------------------------------------|----|
| * Origin (of animal)                                                             |                                        |    | * Destination (of animal)                                   |                                         |    |
| Required: <u>City and State</u> OR <u>P</u><br>Required: <u>Business Name</u> OR | ostal Code<br>First Name and Last Name |    | Required: City and State OR E<br>Required: Business Name OR | Postal Code<br>First Name and Last Name |    |
| Complete physical address is r                                                   | equired                                |    | Physical address is required                                |                                         |    |
| Address Book                                                                     | 11 to 🕈                                |    | Address Book                                                | 10 to 🔊                                 |    |
| Category:                                                                        | Select Category                        |    | Category:                                                   | Select Category 🔹                       |    |
| Origin Postal Code:                                                              |                                        |    | Destination Postal Code:                                    |                                         |    |
| Origin Business Name:                                                            |                                        |    | Dest. Business Name:                                        |                                         |    |
| Origin First Name:                                                               |                                        |    | Destination First Name:                                     |                                         |    |
| Origin Last Name:                                                                |                                        |    | Destination Last Name:                                      |                                         |    |
| * Address1:                                                                      |                                        |    | Address1:                                                   |                                         |    |
| Address2:                                                                        |                                        |    | Address2:                                                   |                                         |    |
| City:                                                                            |                                        |    | City:                                                       |                                         |    |
| State:                                                                           | Colorado 💌                             |    | State:                                                      | Wyoming 💌                               |    |
| County:                                                                          |                                        | D, | County:                                                     |                                         | D. |
| Location Id:                                                                     |                                        |    | Location Id:                                                |                                         |    |
| Phone:                                                                           |                                        |    | Phone:                                                      |                                         |    |
|                                                                                  |                                        |    |                                                             |                                         |    |

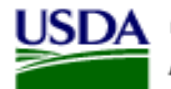

[copy]

Personal

Active

After you click on the Address Book icon the search screen comes up. Click Search to bring up everything in your address book. Type business/last name to narrow search. Click 'Copy' to copy to the address area on the CVI.

| Categories:                           | System<br>ress Books: |
|---------------------------------------|-----------------------|
| Categories:                           |                       |
| Include Inactive                      |                       |
|                                       |                       |
| Search Reset                          |                       |
|                                       |                       |
| itries found, displaying all Entries. |                       |

Wellington, Colorado

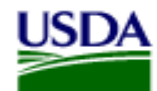

Origin and Destination

The address copied to the Origin area.

Do the same to bring in an address to the Destination or type a new name and address and save to the address book.

| Origin (of animal)                                                             |                                         |    | * Destination (of animal)                              |                                        |     |   |
|--------------------------------------------------------------------------------|-----------------------------------------|----|--------------------------------------------------------|----------------------------------------|-----|---|
| equired: <u>City and State</u> OR <u>I</u><br>equired: <u>Business Name</u> OR | Postal Code<br>First Name and Last Name |    | Required: City and State OR Required: Business Name OF | Postal Code<br>EFirst Name and Last Na | ame |   |
| omplete physical address is                                                    | required                                |    | Physical address is required                           |                                        |     |   |
| Address Book :                                                                 | 10 to 📀                                 |    | Address Book :                                         | 😡 🕁 📀                                  |     |   |
| Category:                                                                      | Select Category                         | ]  | Category:                                              | Select Category                        |     |   |
| Origin Postal Code:                                                            |                                         |    | Destination Postal Code:                               |                                        |     |   |
| Origin Business Name:                                                          |                                         |    | Dest. Business Name:                                   |                                        |     |   |
| Origin First Name:                                                             | l                                       |    | Destination First Name:                                |                                        |     |   |
| Origin Last Name:                                                              | ••••••                                  |    | Destination Last Name:                                 |                                        |     |   |
| + Address1:                                                                    |                                         |    | Address1:                                              |                                        |     |   |
| Address2:                                                                      |                                         |    | Address2:                                              |                                        |     |   |
| City:                                                                          |                                         |    | City:                                                  |                                        |     |   |
| State:                                                                         | Colorado                                | ]  | State:                                                 | Wyoming                                | •   |   |
| County:                                                                        | Larimer                                 | B. | County:                                                |                                        |     | D |
| Location Id:                                                                   |                                         |    | Location Id:                                           |                                        |     |   |
| Phone:                                                                         |                                         |    | Phone:                                                 | 1                                      |     |   |

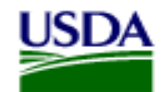

### Next is the Owner/Consignor/Shipper Consignee/Receiver Carrier the box for 'Different than origin' if you r

## You can check the box for 'Different than origin' if you need to enter different address information

| Owner/Consignor/Shipper Different than origin |
|-----------------------------------------------|
| Consignee/Receiver Different than destination |
| ► Carrier                                     |

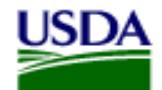

Veterinary Services Process Streamlining

### **Certification Statements**

Once you have certification statements entered you can click on the + sign next to the statement you want to add it to the remarks. Click on Manage Certification Statements to Add, Edit, or Remove statements from your list.

| Demarks                                                                                 |   | Certification Statement Library                                 |   |
|-----------------------------------------------------------------------------------------|---|-----------------------------------------------------------------|---|
| This is a new certification<br>statement for cattle going to WY.<br>Statement for sheep | * | + Another statement                                             | ſ |
|                                                                                         |   | + November 5 Second template                                    |   |
|                                                                                         |   | + This is a new certification statement for cattle going to WY. |   |
|                                                                                         | - | + Another statement for cattle                                  |   |
|                                                                                         |   | + Statement for pigs                                            |   |
|                                                                                         |   | + Statement for sheep                                           |   |
|                                                                                         |   | Manage Certification Statements                                 |   |

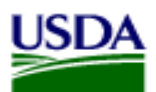

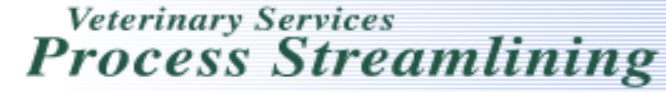

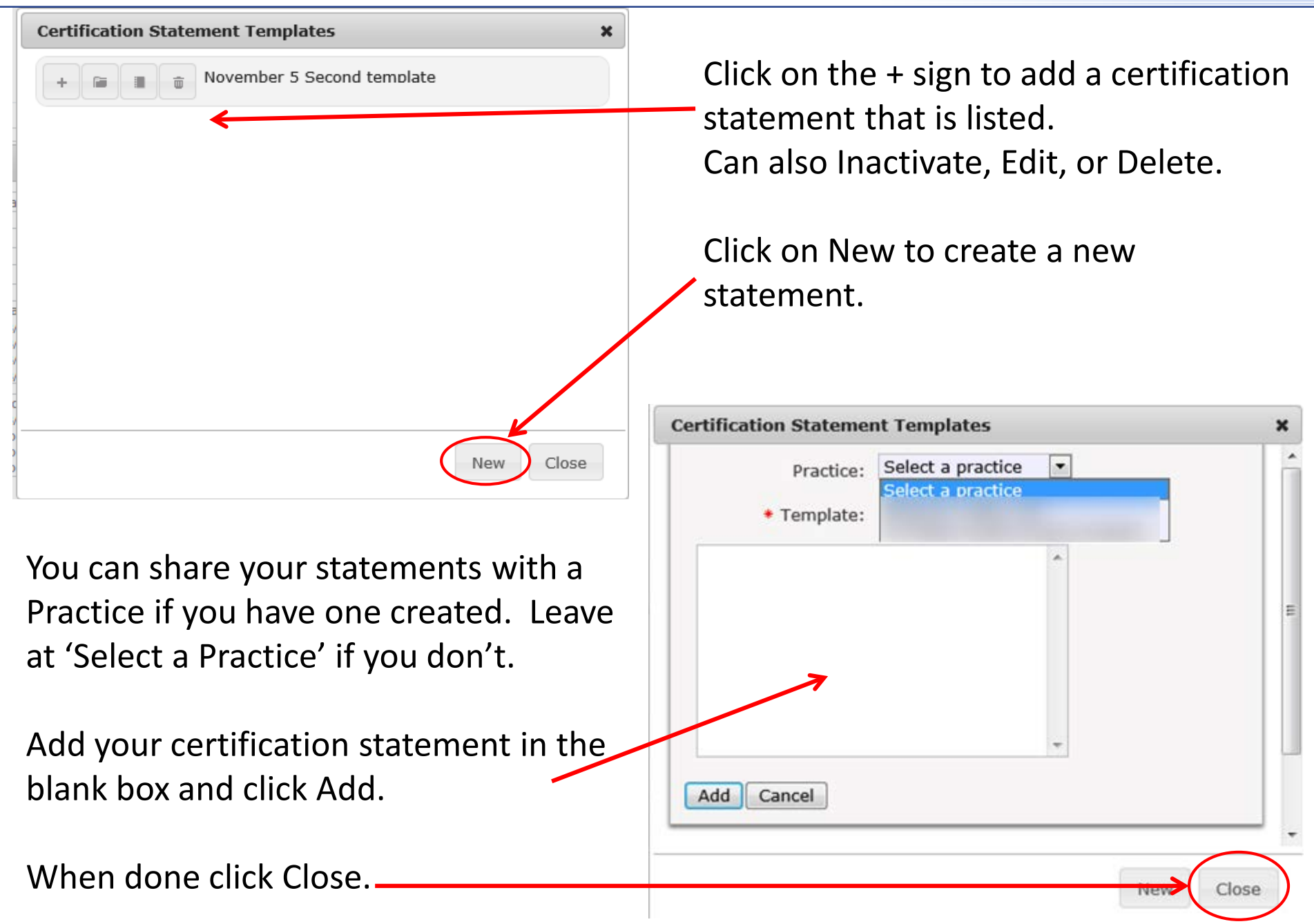

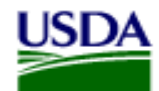

## Veterinary Services

After entering your certification statements you are back at the CVI data entry screen. **Continue to Animal** Details

| Service                                                 |                                                     | ľ      | ro           | cess                    | Sti                                         | real             | mlı                                               | nıng                                       |
|---------------------------------------------------------|-----------------------------------------------------|--------|--------------|-------------------------|---------------------------------------------|------------------|---------------------------------------------------|--------------------------------------------|
| State<br>County<br>Location lo<br>Phone                 | Colorado     Larimer     Larimer     (970) 391-3482 |        | ۵            | I                       | State:<br>County:<br>Location Id:<br>Phone: |                  |                                                   |                                            |
| Owner/Consignor/Ship     Consignee/Receiver     Carrier | oper Different than                                 | origin |              |                         |                                             |                  |                                                   |                                            |
| Certification State<br>Remarks<br>This is a new cer     | tification                                          |        | Certificatio | n Statement Library     |                                             |                  |                                                   |                                            |
| statement for cat<br>Statement for she                  | tle going to WY.<br>ep                              |        | + A          | nother statement        |                                             |                  |                                                   | 4                                          |
|                                                         |                                                     |        | + N          | ovember 5 Second te     | emplate                                     |                  |                                                   | =                                          |
|                                                         |                                                     |        | + T          | nis is a new certificat | ion stateme                                 | nt for cattle go | bing to WY.                                       |                                            |
|                                                         |                                                     | Ŧ      | + A          | nother statement for    | cattle                                      |                  |                                                   |                                            |
|                                                         |                                                     |        | + 51         | atement for pigs        |                                             |                  |                                                   |                                            |
|                                                         |                                                     |        | + 51         | atement for sheep       |                                             |                  |                                                   |                                            |
|                                                         |                                                     |        | 🖙 Man        | age Certification       | Stateme                                     | nts              |                                                   |                                            |
| Animal Details                                          |                                                     |        |              |                         |                                             |                  |                                                   |                                            |
| Unit Type:                                              | Live Animal                                         |        |              | Groups                  | s: 0                                        | To<br>the<br>ind | add animal de<br>number of gro<br>ividual animals | tails, enter<br>ups and/or<br>and tab out. |
| * Species:                                              | Select A Purpose                                    | 1      |              | Individual Animals      | s: U                                        | 1                |                                                   |                                            |
| Area Status:                                            | Select Area Status                                  |        |              | Upload Animals          | s: 💽                                        | 1                |                                                   |                                            |
| Herd Status:                                            | Select Herd Status                                  |        | ļ            | Animal Address Book     | r: 👔                                        |                  |                                                   |                                            |
|                                                         |                                                     |        |              |                         |                                             |                  |                                                   |                                            |

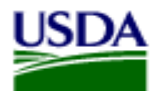

### Animal Details

First select the Species and Purpose, Unit Type defaults to Live Animal Choose Area Status and Herd Status if required for the Health Certificate There are many ways to add animals to a health:

- 1. Add Groups of animals
- 2. Add Individual animals

Cancel and Return

Save and Return

Save

Save Template

Upload

- 3. Upload a spreadsheet of animals (save spreadsheet as CSV (Comma Delimited) .csv)
- 4. Animal Address Book is used to add animals from the animal address book (horses)

| 0              | Unit Type:   | Live Animal          | •               | >              |                 | Groups: 0         | To add an    | imal details, | enter              |             |         |          |   |
|----------------|--------------|----------------------|-----------------|----------------|-----------------|-------------------|--------------|---------------|--------------------|-------------|---------|----------|---|
|                | Species:     | Select A Species     | •               | 5 /            | Individual A    | Animals: 0        | individual a | animals and   | and/or<br>tab out. |             |         |          |   |
| *              | Purpose:     | Select A Purpose     |                 |                | lde             | entifiers: 1 💌    |              |               |                    |             |         |          |   |
| Ar             | ea Status:   | Select Area Statu    | IS              |                | Upload A        | Animals: 🔺        |              |               |                    |             |         |          |   |
|                |              |                      |                 |                | Animal Addres   | s Book: 👔         |              |               |                    |             |         |          |   |
| He             | erd Status:  | Select Herd Statu    | IS              |                | $\overline{\ }$ |                   |              |               |                    |             |         |          |   |
|                |              |                      |                 |                |                 |                   |              |               |                    |             |         |          |   |
|                |              |                      |                 |                |                 |                   |              |               |                    |             |         |          |   |
| Left to Right  | Tab To       | to Bottom            |                 |                |                 |                   |              |               |                    |             |         |          |   |
| - Lon to Fugin |              |                      |                 |                |                 |                   |              |               |                    |             |         |          |   |
| juired: Either | Date of Birt | h (DOB) or Age is re | quired in addit | ion to * marke | ed fields       |                   |              |               |                    |             |         |          |   |
| w 10 💌 e       | entries      |                      |                 |                |                 |                   |              |               |                    |             |         |          |   |
|                | # Anima      | s Identifier 1       | Type 1          | Breed          | Gender          | DOB Age           | Test Charts  | Tests         | Vaccinations       | Temperature | Remarks | Copy All |   |
| lete           |              |                      |                 |                |                 | No data available | in table     |               |                    |             |         |          | _ |
| lete           |              |                      |                 |                |                 | No uata available |              |               |                    |             |         |          |   |

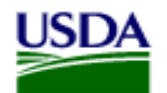

For this example I entered Bovine for Breeding and entered 5 for Individual Animals. After I hit the tab key or click out of the Individual Animals box it adds 5 rows to enter the animal data

|                                  | Details                                                                                                    |                                                              |                                                                                           |                                                                      |                                                                                                    |                                                                                          |                                                                                                    |                                                                                                    |                                                                                                    |     |     |
|----------------------------------|----------------------------------------------------------------------------------------------------|--------------------------------------------------------------|-------------------------------------------------------------------------------------------|----------------------------------------------------------------------|----------------------------------------------------------------------------------------------------|------------------------------------------------------------------------------------------|----------------------------------------------------------------------------------------------------|----------------------------------------------------------------------------------------------------|----------------------------------------------------------------------------------------------------|-----|-----|
|                                  | Unit Ty                                                                                                    | pe: Live Ani                                                 | mal 💌                                                                                     |                                                                      | Groups                                                                                                    | 0                                                                                        | To add animal deta<br>the number of grou                                                                                           | ils, enter<br>ps and/or                                                                               |                                                                                                    |     |     |
|                                  | * Speci                                                                                                    | es: Bovine                                                   |                                                                                           |                                                                      | Individual Animals                                                                                                    | 5                                                                                        | individual animals a                                                                                                    | and tab out.                                                                                          |                                                                                                    |     |     |
|                                  | * Purpo                                                                                                    | se: Breeding                                                 |                                                                                           |                                                                      | Identifiers                                                                                                    | 1                                                                                        |                                                                                                    |                                                                                                    |                                                                                                    |     |     |
|                                  | Area Stat                                                                                                    | us: Select A<br>Brucello                                     | rea Status<br>sis/Class A                                                                 | *                                                                    | Upload Animals                                                                                                    | : 🚁                                                                                      |                                                                                                    |                                                                                                    |                                                                                                    |     |     |
|                                  |                                                                                                    | Brucello<br>Brucello<br>Brucello                             | sis/Class B<br>sis/Class C<br>sis/Free                                                    | *                                                                    | Animal Address Book                                                                                                    | :                                                                                        |                                                                                                    |                                                                                                    |                                                                                                    |     |     |
|                                  | Herd Stat                                                                                                    | us: Select H<br>Brucello<br>Johnes/I<br>Johnes/I<br>Johnes/I | erd Status<br>sis/Certified Free<br>Program Level 1<br>Program Level 2<br>Program Level 3 | *                                                                    |                                                                                                    |                                                                                          |                                                                                                    |                                                                                                    |                                                                                                    |     |     |
| ib Left to<br>equired:<br>now 10 | Right Ta<br>Either Date o                                                                                                    | b Top to Botton<br>f Birth (DOB) o                           | r Age is required in additio                                                              | n to * marked fi                                                     | elds                                                                                                    |                                                                                          |                                                                                                    |                                                                                                    |                                                                                                    |     |     |
|                                  |                                                                                                    |                                                              |                                                                                           |                                                                      |                                                                                                    |                                                                                          |                                                                                                    |                                                                                                    |                                                                                                    |     |     |
| elete                            |                                                                                                    | # Animals                                                    | Identifier 1                                                                              |                                                                      | Туре 1                                                                                                    |                                                                                          | Breed                                                                                                    |                                                                                                    | Gender                                                                                                    | DOB | Age |
| lete                             | <b>F</b> 1                                                                                                    | # Animals                                                    | Identifier 1                                                                              | [C] [C+]                                                             | Type 1<br>Select a type                                                                                                    | ▼ [C]                                                                                    | Breed * Select a Breed                                                                                                    | ▼ [C]                                                                                                 | Gender * Select a Gender  (C)                                                                                                    | DOB | Age |
| lete                             | 1 2                                                                                                    | <b># Animals</b>                                             | Identifier 1                                                                              | [C] [C+]                                                             | Type 1<br>Select a type<br>Select a type                                                                                                   | <ul><li>▼ [C]</li><li>▼ [C]</li></ul>                                                    | Breed  * Select a Breed  * Select a Breed                                                                                          | <ul><li>▼ [C]</li></ul>                                                                               | Gender  * Select a Gender  [C]  * Select a Gender  [C]                                                                                                    |     | Age |
| elete                            | 1 ↑ ↑ ↑ ↑ ↑ ↑ ↑ ↑ ↑ ↑ ↑ ↑ ↑ ↑ ↑ ↑ ↑ ↑ ↑ ↑ ↑ ↑ ↑ ↑ ↑ ↑ ↑ ↑ ↑ ↑ ↑ ↑ ↑ ↑ ↑ ↑ ↑ ↑ ↑ ↑ ↑ ↑ ↑ ↑ ↑ ↑ ↑ ↑ ↑ ↑ ↑ ↑ ↑ ↑ ↑ ↑ ↑ ↑ ↑ ↑ ↓ ↓ <p< td=""><td># Animals 1 1 1 1 1 1 1 1 1 1 1 1 1 1 1 1 1 1 1</td><td>Identifier 1</td><td>[C] [C+]<br/>[C] [C+]<br/>[C] [C+]</td><td>Type 1 Select a type Select a type</td><td><ul> <li>[C]</li> <li>[C]</li> <li>[C]</li> </ul></td><td>Breed       * Select a Breed       * Select a Breed       * Select a Breed</td><td><ul> <li>[C]</li> <li>[C]</li> </ul></td><td>Gender  * Select a Gender ▼ [C]  * Select a Gender ▼ [C]  * Select a Gender ▼ [C]</td><td></td><td>Age</td></p<>                                                                                                    | # Animals 1 1 1 1 1 1 1 1 1 1 1 1 1 1 1 1 1 1 1              | Identifier 1                                                                              | [C] [C+]<br>[C] [C+]<br>[C] [C+]                                     | Type 1 Select a type Select a type                                                                                                    | <ul> <li>[C]</li> <li>[C]</li> <li>[C]</li> </ul>                                        | Breed       * Select a Breed       * Select a Breed       * Select a Breed                                                         | <ul> <li>[C]</li> <li>[C]</li> </ul>                                                                  | Gender  * Select a Gender ▼ [C]  * Select a Gender ▼ [C]  * Select a Gender ▼ [C]                                                                                      |     | Age |
|                                  | Image: 1         Image: 1           Image: 2         Image: 2           Image: 3         Image: 3           Image: 4         Image: 4                                                                                                    | # Animals 1 1 1 1 1 1 1 1 1 1 1 1 1 1 1 1 1 1 1              | Identifier 1                                                                              | [C] [C+]<br>[C] [C+]<br>[C] [C+]<br>[C] [C+]                         | Type 1         Select a type         Select a type         Select a type         Select a type                                             | <ul> <li>[C]</li> <li>[C]</li> <li>[C]</li> <li>[C]</li> </ul>                           | Breed         * Select a Breed         * Select a Breed         * Select a Breed         * Select a Breed                          | <ul> <li>(c)</li> <li>(c)</li> <li>(c)</li> <li>(c)</li> </ul>                                        | Gender         * Select a Gender ▼ [C]         * Select a Gender ▼ [C]         * Select a Gender ▼ [C]         * Select a Gender ▼ [C]                                 |     | Age |
|                                  | Image: Constraint of the second second sec | # Animals 1 1 1 1 1 1 1 1 1 1 1 1 1 1 1 1 1 1 1              | Identifier 1                                                                              | [C] [C+]<br>[C] [C+]<br>[C] [C+]<br>[C] [C+]<br>[C] [C+]             | Type 1         Select a type         Select a type         Select a type         Select a type         Select a type                       | <ul> <li>(C)</li> <li>(C)</li> <li>(C)</li> <li>(C)</li> <li>(C)</li> <li>(C)</li> </ul> | Breed         * Select a Breed         * Select a Breed         * Select a Breed         * Select a Breed         * Select a Breed | <ul> <li>(C)</li> <li>(C)</li> <li>(C)</li> <li>(C)</li> <li>(C)</li> <li>(C)</li> <li>(C)</li> </ul> | Gender         * Select a Gender ▼ [C]         * Select a Gender ▼ [C]         * Select a Gender ▼ [C]         * Select a Gender ▼ [C]         * Select a Gender ▼ [C] |     | Age |
| Delete                           | Image: 1         Image: 2         Image: 3         Image: 3         Image: 4         Image: 5         Image: 5         Image: 5         Image: 5         Image: 5         Image: 5         Image: 5         Image: 5         Image: 5         Image: 5         Image: 5         Image: 5         Image: 5         Image: 5         Image: 5         Image: 5         Image: 5         1mage: 5         1mage: 5                                                                                                    | # Animals  1  1  1  1  1  1  1  1  1  1  1  1  1             | Identifier 1                                                                              | [C] [C+]<br>[C] [C+]<br>[C] [C+]<br>[C] [C+]<br>[C] [C+]<br>[C] [C+] | Type 1         Select a type         Select a type         Select a type         Select a type         Select a type         Select a type | <ul> <li>(C)</li> <li>(C)</li> <li>(C)</li> <li>(C)</li> </ul>                           | Breed         * Select a Breed         * Select a Breed         * Select a Breed         * Select a Breed         * Select a Breed | <ul> <li>(c)</li> <li>(c)</li> <li>(c)</li> <li>(c)</li> <li>(c)</li> </ul>                           | Gender         * Select a Gender ▼ [C]         * Select a Gender ▼ [C]         * Select a Gender ▼ [C]         * Select a Gender ▼ [C]         * Select a Gender ▼ [C] |     | Age |

Enter animal identification, type, breed, gender.

Click the [C+] to copy down and add a number.

Click the [C] to copy down with the same information.

If there is more than 1 identification needed change the Identifiers Number and it will add another column. Leave Type of ID as 'Select a Type' to put the ID in 3<sup>rd</sup> column on the Health Certificate. You will need to do this if you can't see all the ID's in the 1<sup>st</sup> column.

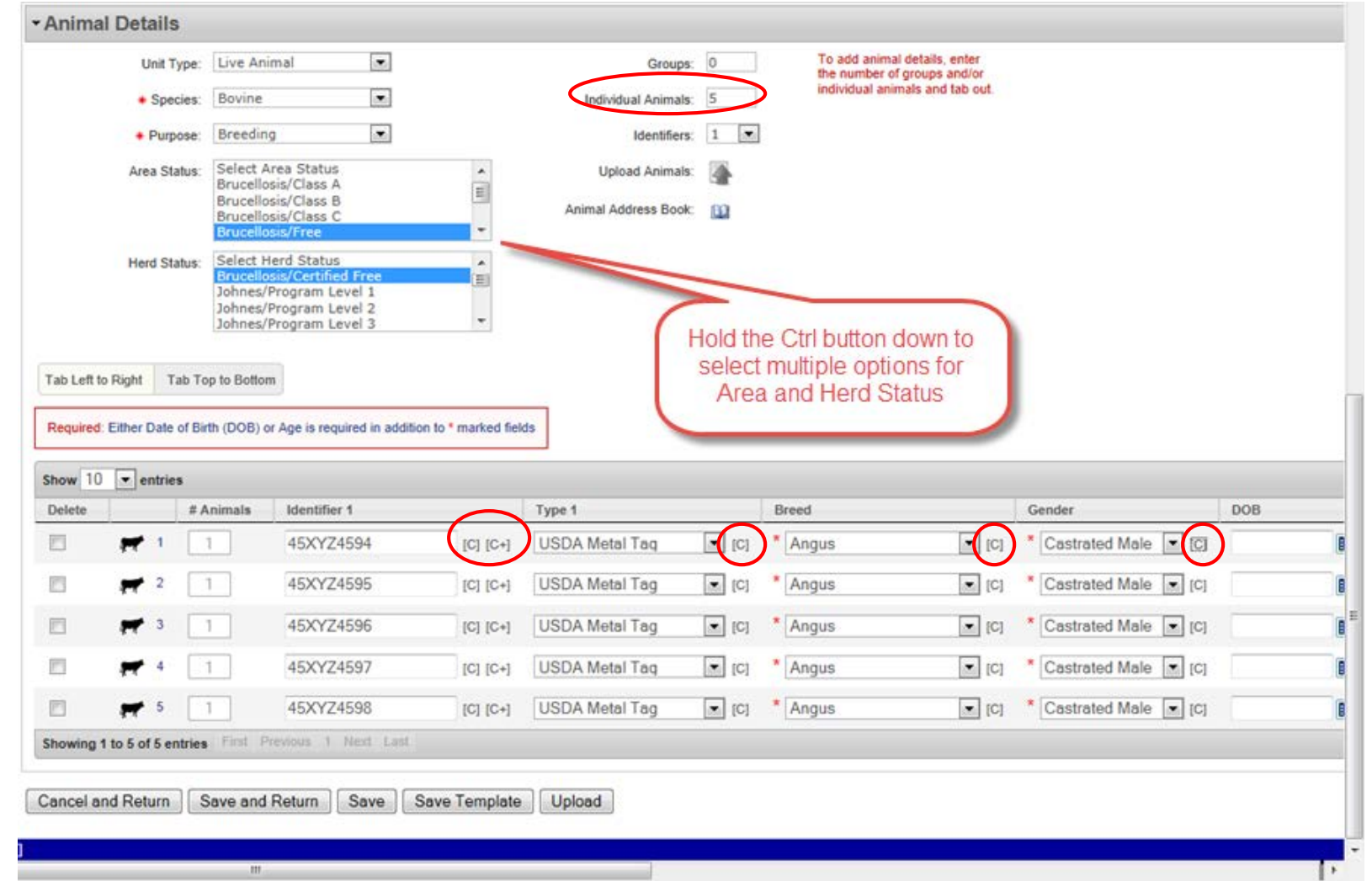

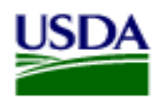

Scroll to the right to see the rest of the information to enter.

Enter DOB <u>or</u> Age – not both

If you are entering DOB enter 4 digits for the year, not 2.

Test and Vaccinations can be added by clicking on No Lab Test and/or No Vaccinations

Enter Temperature if needed

Enter Remarks. Can enter the test and/or vaccination here if it's not in the list.

It will say 'No Lab Test(s)' and No Vaccination(s) if there are none entered. Click on No Lab Test(s) and/or No Vaccination(s) to add them Click the [C] next to the first one you entered to copy down to all other animals

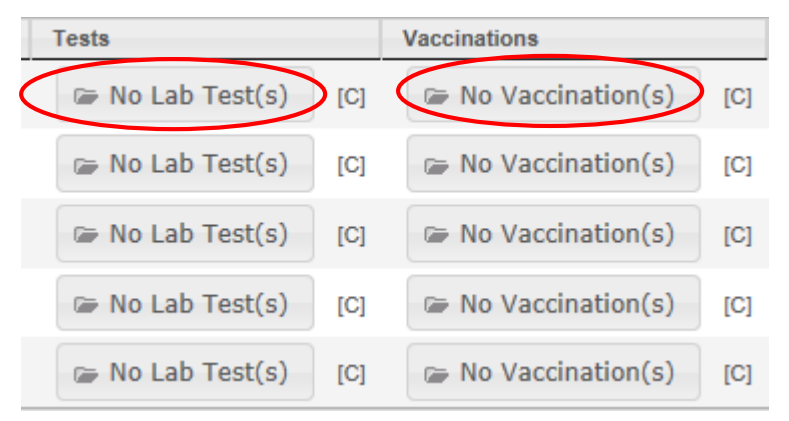

| DOB        |       | Age |         |     | Test Charts | Tests           |     | Vaccinations     |     | Temperature | Remarks               |      | Copy All  |
|------------|-------|-----|---------|-----|-------------|-----------------|-----|------------------|-----|-------------|-----------------------|------|-----------|
|            | 🛄 [C] |     | to 6 MO | [C] | None        | 🖙 1 Lab Test(s) | [C] | I Vaccination(s) | [C] | [C]         | rent test listed here | [C]  | [C] [C+]  |
| 04/01/2010 | [C]   |     | to      | [C] | None        | 🍘 1 Lab Test(s) | [C] | I Vaccination(s) | [C] | [C]         | Ohter remarks         | [C]  | [C] [C+]  |
|            | [C]   |     | to 1 YR | [C] | None        | 🖙 1 Lab Test(s) | [C] | I Vaccination(s) | [C] | [C]         | left leg hurt         | [C]  | [C] [C+]  |
|            | [C]   |     | to 2 YR | [C] | None        | 🖙 1 Lab Test(s) | [C] | I Vaccination(s) | [C] | [C]         |                       | [C]  | [C] [C+]  |
|            | 🛄 [C] |     | to 3 YR | [C] | None        | 🕞 1 Lab Test(s) | [C] | I Vaccination(s) | [C] | [C]         |                       | [C]  | [C] [C+]  |
|            |       |     |         |     |             |                 |     |                  |     |             | First Previou         | us 1 | Next Last |

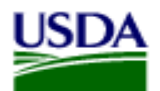

### Veterinary Services Process Streamlining

| Add Test Save |
|---------------|

Select Add Test Enter the Disease and other required fields at a minimum and select Save. Select Add Test to add another test.

| Lab Tests      |                    |          | >    |
|----------------|--------------------|----------|------|
| • Test         |                    |          | Û    |
| * Disease:     | Select a disease   |          |      |
| Test Type:     | Select a test type | •        |      |
| * Result:      | Negative           | •        |      |
| * Sample Date: |                    |          |      |
| Lab Name:      |                    |          |      |
| Accession #:   |                    |          |      |
|                |                    |          |      |
|                |                    |          |      |
|                |                    |          |      |
|                |                    |          |      |
|                |                    |          |      |
|                |                    |          |      |
|                |                    | Add Test | Save |

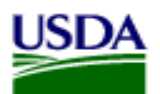

Add Test

Save

| Lab Tests ×                                                                                                    |                                                                                                    |
|----------------------------------------------------------------------------------------------------|----------------------------------------------------------------------------------------------------|
|                                                                                                    | Disease options for Bovine to the left                                                                                                    |
| Accession #:<br>Campy Journal Control Control Co | Lab Tests       ×         • Test       •         * Disease:       Brucellosis         Test Type:       Not Required         * Result:       Negative |
| Add Test Save                                                                                                    | * Sample Date: 06/01/2014 III<br>Lab Name: NDSU<br>Accession #: 001-002                                                                              |

### After it's filled out click on Save

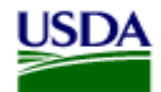

## After you have entered all your info, Click on Save in order to view the Health.

If you want to save a template for future use click on Save Template

| Show 10  | <ul> <li>entrie</li> </ul> | 8               |                    |             |                |       |         |       |                        |
|----------|----------------------------|-----------------|--------------------|-------------|----------------|-------|---------|-------|------------------------|
| Delete   |                            | # Animals       | Identifier 1       |             | Туре 1         |       | Breed   |       | Gender                 |
|          | 1                          | 1               | 45xyz4594          | [C] [C+]    | USDA Metal Tag | ▼ [C] | * Angus | ▼ [C] | * Castrated Male 💌 [C] |
|          | 2                          | 1               | 45xyz4595          | [C] [C+]    | USDA Metal Tag | ▼ [C] | * Angus | ▼ [C] | * Castrated Male 💌 [C] |
|          | <b>7</b> 3                 | 1               | 45xyz4596          | [C] [C+]    | USDA Metal Tag | ▼ [C] | * Angus | ▼ [C] | * Castrated Male 💌 [C] |
|          | 4                          | 1               | 45xyz4597          | [C] [C+]    | USDA Metal Tag | ▼ [C] | * Angus | ▼ [C] | * Castrated Male 💌 [C] |
|          | 5                          | 1               | 45xyz4598          | [C] [C+]    | USDA Metal Tag | ▼ [C] | * Angus | ▼ [C] | * Castrated Male 💌 [C] |
| Showing  | 1 to 5 of 5 er             | ntries First Pr | evious 1 Next Last |             |                |       |         |       |                        |
| Cancel a | nd Return                  | Save and I      | Return Save Sav    | ve Template | Upload         |       |         |       |                        |
|          |                            |                 |                    |             |                |       |         |       |                        |
|          |                            |                 |                    |             |                |       |         |       |                        |

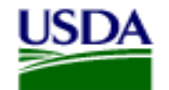

You can Save a Template with or without animals. To Save a Template without the animals, click Save Template <u>before</u> you enter your animal information.

After you click Save Template you get the below screen. Enter a Template Name and Select a Practice name if you wish to share it. Click OK.

| Name your Template X |  |  |  |  |  |  |  |  |  |  |  |  |
|----------------------|--|--|--|--|--|--|--|--|--|--|--|--|
| for your Template.   |  |  |  |  |  |  |  |  |  |  |  |  |
| Samuelson Template2  |  |  |  |  |  |  |  |  |  |  |  |  |
| Share with practice  |  |  |  |  |  |  |  |  |  |  |  |  |
|                      |  |  |  |  |  |  |  |  |  |  |  |  |
|                      |  |  |  |  |  |  |  |  |  |  |  |  |
|                      |  |  |  |  |  |  |  |  |  |  |  |  |
| OK Cancel            |  |  |  |  |  |  |  |  |  |  |  |  |
|                      |  |  |  |  |  |  |  |  |  |  |  |  |

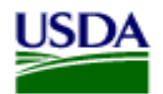

You will get a green success message saying the Interstate Movement Request Template was created.

## Click on Templates to view your templates.

| VSPS Home   Interstate   Find | I CVI   Edit CVI                                                                                    |
|-------------------------------|----------------------------------------------------------------------------------------------------|
| The Interstate Mover          | nent Request Template was created.                                                                  |
| Cancel and Return S           | ave and Return Save Save Template Issue CVI Delete CVI View/Print Certificate View History Add Note |
| - CVI Summary Dat             | a Templates                                                                                         |
| Certificate Number:           | 14WY:                                                                                               |
| Status:                       | SAVED                                                                                               |
| * Valid For:                  | 30 days                                                                                             |
| * Origin State:               | Wyoming                                                                                             |
| * Destination State:          | Colorado                                                                                            |
| * Date of Inspection:         | 06/05/2014 IIII (mm/dd/yyyy)                                                                        |
| Permit Number:                |                                                                                                    |
| * Veterinarian:               |                                                                                                    |
| Estimated Ship Date:          | 06/07/2014 (mm/dd/yyyy)                                                                             |

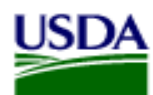

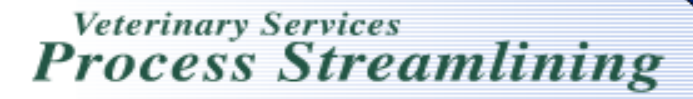

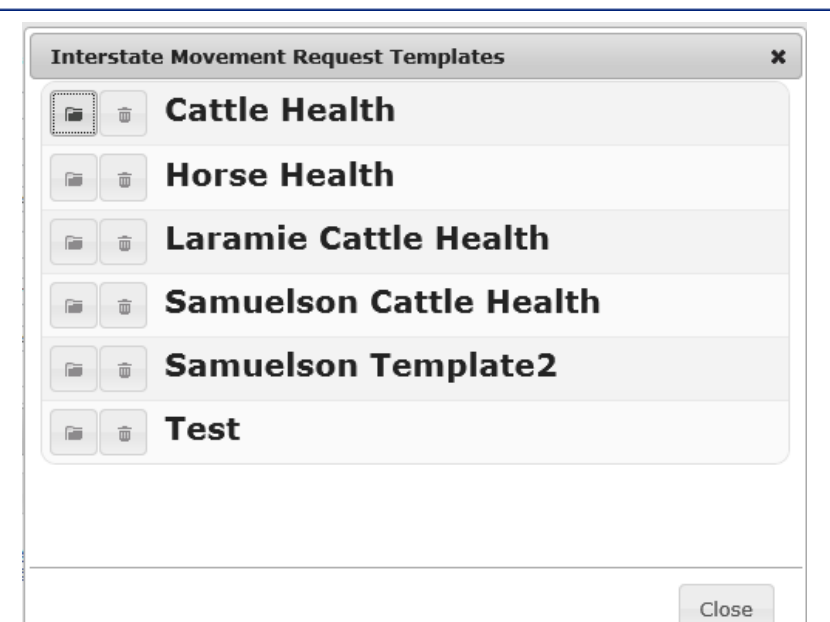

You can inactivate or Delete the templates from this screen. You can have up to 10 active Templates at a time.

When you inactivate it puts a line through the inactive template. Click on the folder icon to activate or inactivate. If you will need to have more than 10 templates, you can inactivate some to create more. You can still view the inactive templates.

| Interstate Movement Request Templates | × |
|---------------------------------------|---|
| Laramie Cattle Health                 |   |
| Samuelson Cattle Health               |   |
| Samuelson Template2                   |   |
| Test                                  |   |
| Cattle Health                         |   |
| 🕞 💼 Horse Health                      |   |
|                                       |   |

Close

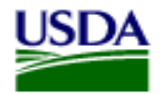

Veterinary Services Process Streamlining

After you Save your CVI it will issue the Certificate Number and the Status will be Saved. You will then also be able to View/Print Certificate, Issue CVI, or Delete CVI.

Click on View/Print Certificate to review the certificate before Issuing.

| VSPS Home   Interstate   Fi | nd CVI   Edit CVI |              |              |           |            |           |               |             |          |
|-----------------------------|-------------------|--------------|--------------|-----------|------------|-----------|---------------|-------------|----------|
| The Interstate Move         | ement Request 1   | emplate w    | as created.  |           |            |           |               |             |          |
| Cancel and Return           | Save and Return   | Save         | ave Template | Issue CVI | Delete CVI | View/Prin | t Certificate | Vew History | Add Note |
| - CVI Summary Da            | ata               |              |              |           |            | G         | Templa        | tes         |          |
| Certificate Number          | 14WY74616         |              |              |           |            |           |               |             |          |
| Status                      | SAVED             |              |              |           |            |           |               |             |          |
| * Valid For                 | : 30 days         |              |              |           |            |           |               |             |          |
| * Origin State              | Wyoming           | •            |              |           |            |           |               |             |          |
| * Destination State         | : Colorado        |              |              |           |            |           |               |             |          |
| * Date of Inspection        | 06/05/2014        | (mm/dd/yyyy) |              |           |            |           |               |             |          |
| Permit Number               |                   |              |              |           |            |           |               |             |          |
| * Veterinarian              | . [               |              |              |           |            |           |               |             |          |
| Estimated Ship Date         | : 06/07/2014      | (mm/dd/yyyy) |              |           |            |           |               |             |          |

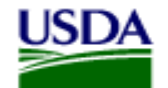

A screen like this will come up. On the bottom left it saying Downloading from site...

It can take a minute to load if there are a lot of animals on the Health.

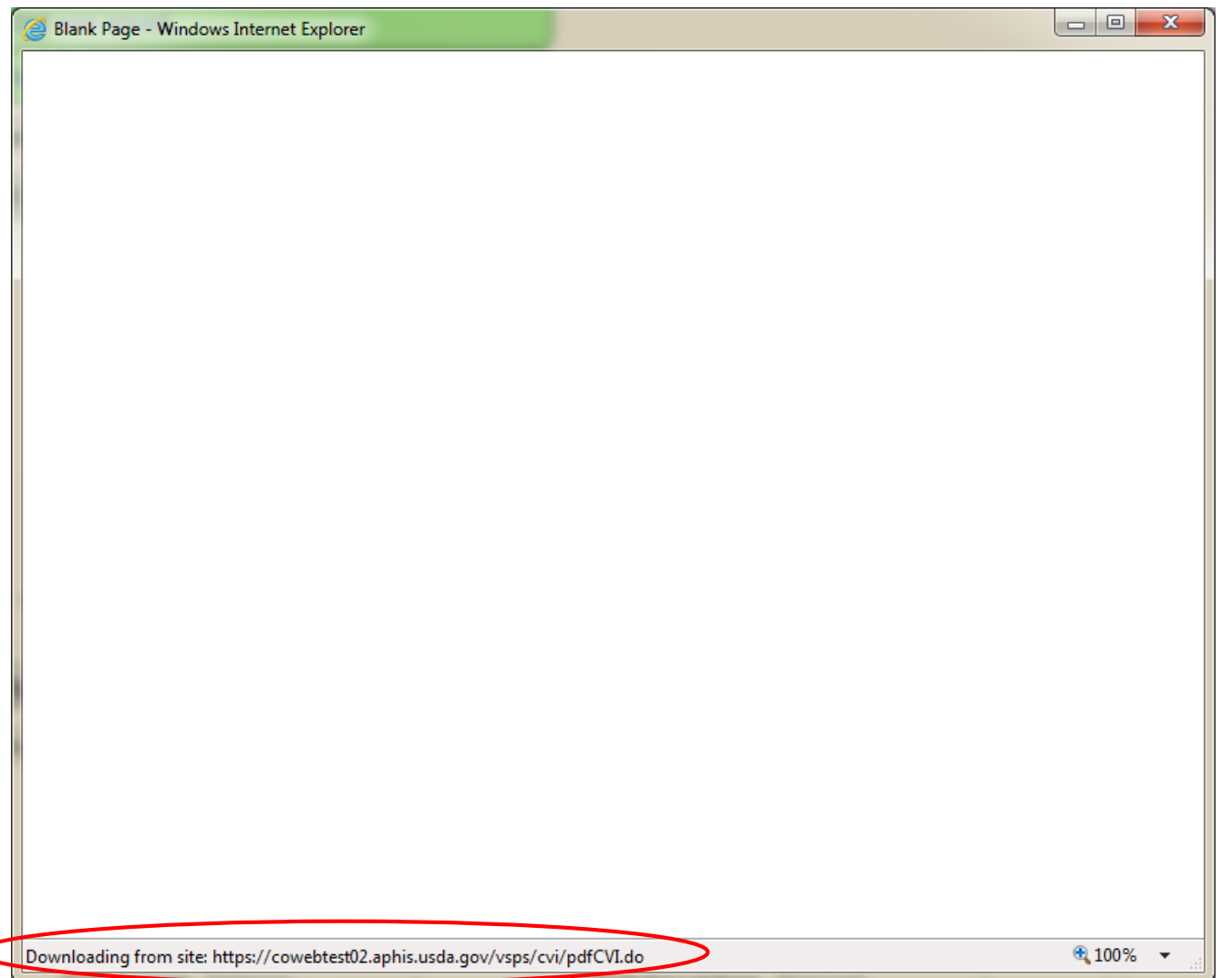

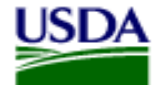

### Veterinary Services Process Streamlining

### Health Certificate for Cattle with one Test listed. One line per animal.

### Status is NOT OFFICIAL until you Issue the Health.

| Contact State of destina<br>for current movement<br>requirements.                                                                               | tion                                                     |                                                                                        |                                                                                                    | <b>CERTIFIC</b>                                                            | STATE OF V<br>ATE OF V<br>Livestock<br>Federal Forms              | VYOMIN<br>/ETEF<br>c and Points<br>for Fore | IG<br>RINAI<br>oultry<br>sign Ship         | RY IN                | ISPECTIC                  | N                        | days following<br>section of the a<br>n the document | the<br>nimal(s)<br>t.                  | Num                 | nber     |                  | Page #<br>1/1                 |                     |  |
|----------------------------------------------------------------------------------------------------|----------------------------------------------------------|----------------------------------------------------------------------------------------|----------------------------------------------------------------------------------------------------|----------------------------------------------------------------------------|-------------------------------------------------------------------|---------------------------------------------|--------------------------------------------|----------------------|---------------------------|--------------------------|------------------------------------------------------|----------------------------------------|---------------------|----------|------------------|-------------------------------|---------------------|--|
| Origin                                                                                                    |                                                          |                                                                                        |                                                                                                    |                                                                            | Destinat                                                          | ion                                         |                                            |                      |                           |                          | Carrie                                               | Carrier                                |                     |          |                  | Inspection 06/06/2014<br>Date |                     |  |
|                                                                                                    |                                                          |                                                                                        |                                                                                                    |                                                                            |                                                                   | 2                                           |                                            |                      |                           |                          |                                                      |                                        |                     | Is<br>D  | Issue<br>Date    |                               |                     |  |
| Consignor                                                                                                    |                                                          |                                                                                        |                                                                                                    |                                                                            | Consigne                                                          | ee                                          |                                            |                      |                           |                          | _                                                    |                                        |                     | SI<br>D  | Shipment<br>Date |                               |                     |  |
|                                                                                                    |                                                          |                                                                                        |                                                                                                    |                                                                            |                                                                   |                                             |                                            |                      |                           |                          |                                                      |                                        | Entry Permit Number |          |                  |                               |                     |  |
| SPECIES<br>Bovine                                                                                                    | MALS                                                     | PURPOSE                                                                                | OF SHI                                                                                                  | (PMENT                                                                     | 12.2.2.2                                                          | Brucellos                                   | STATE                                      | 5                    | Brucellos<br>Tubercul     | iis/Certif<br>osis/Acc   | HERD/F<br>fied Free<br>predited F                    | Free                                   |                     |          |                  |                               |                     |  |
|                                                                                                    | INC                                                      | DIVIDUAL ANIMAL                                                                        | IDENTIFIC/                                                                                              | TION                                                                       |                                                                   | 64                                          | 6                                          |                      | 2                         | 1                        | TEST(S)                                              |                                        |                     |          | VACCINA          | TION(S)                       |                     |  |
|                                                                                                    |                                                          |                                                                                        |                                                                                                    |                                                                            |                                                                   | 10                                          |                                            | Frou                 | Laboratory                | Key                      |                                                      | Disease Key                            |                     |          |                  |                               |                     |  |
| FEDERAL EARTAG #,<br>REGISTRATION TATTOO,<br>OR<br>OTHER PERMANENT<br>IDENTIFICATION                                                            | L<br>I<br>N<br>E<br>#                                    | REGISTRY NAME AND NUMBER BRE<br>OR<br>DESCRIPTION AND<br>REGISTERED OWNERSHIP<br>BRAND |                                                                                                    |                                                                            | EED AGE                                                           |                                             |                                            | TEMP                 | A - NDSU                  | 2                        | S                                                    | BR - Brucellosis                       |                     |          |                  | PRODUCT<br>INFO,              | DATE<br>OF<br>VACC, |  |
|                                                                                                    |                                                          |                                                                                        |                                                                                                    |                                                                            |                                                                   |                                             |                                            | K                    | Disease                   | Remarks                  | Accession                                            | Serial#                                | Date<br>Sampled     | Lab      | Results          | 1                             |                     |  |
| USDA Metal Tag:<br>45xyz4594                                                                                                    | 1                                                        | additonal                                                                              | test here                                                                                               | Ang                                                                        | us                                                                | 6 MO                                        | СМ                                         | N                    | BR                        |                          | 001-002                                              |                                        | 05/31/2014          | A        | N                |                               |                     |  |
| USDA Metal Tag:<br>45xyz4595                                                                                                    | 2                                                        | other rem                                                                              | arks                                                                                                    | Ang                                                                        | us                                                                | 4¥                                          | СМ                                         | 5                    | BR                        | 18                       | 001-002                                              |                                        | 05/31/2014          | A        | N                |                               |                     |  |
| USDA Metal Tag:<br>45xyz4596                                                                                                    | 3                                                        | left leg hu                                                                            | rt                                                                                                    | Ang                                                                        | us                                                                | 1 YR                                        | СМ                                         | 1                    | BR                        | 100                      | 001-002                                              |                                        | 05/31/2014          | A        | N                |                               | +                   |  |
| USDA Metal Tag:<br>45xyz4597                                                                                                    | 4                                                        |                                                                                        |                                                                                                    | Ang                                                                        | us                                                                | 2 YR                                        | СМ                                         |                      | BK                        |                          | 001-002                                              |                                        | 05/31/2014          | A        | N                |                               |                     |  |
| USDA Metal Tag:<br>45xyz4598                                                                                                    | 5                                                        |                                                                                        |                                                                                                    | Ang                                                                        | us                                                                | 3 YR                                        | СМ                                         |                      | BR                        |                          | 001-002                                              |                                        | 05/31/2014          | A        | N                | <u> </u>                      |                     |  |
| VETERINARY CERTIFICATI<br>inspected by me and that i<br>where noted). The vaccina<br>the animals listed on this o<br>warranty is made or implie | ION - I of<br>they are<br>ations ar<br>certificat<br>ed. | certify, as a<br>not showin<br>nd results of<br>to meet the                            | n accredited veterinar<br>vg signs of infectious,<br>f tests are indicated or<br>State of destination a | ian, that the ab<br>contagious and<br>h the certificate<br>nd Federal inte | ove described<br>/or community<br>. To the best<br>rstate require | d anima<br>cable dis<br>of my k<br>ments. I | s have t<br>ease (e<br>nowledg<br>No furth | xcept<br>ye,<br>er   | STATE CE<br>Certification | RTIFICATION STATEMENT TY | ON REQUIRE<br>ped directly into                      | MENTS<br>the remarks bloc              | *                   |          |                  | 1                             |                     |  |
| Signature<br>The issuing accredite<br>the shipment must b<br>Print Name                                                                         | d veterina<br>e signed b                                 | rian has been le<br>y the issuing ve                                                   | wel+2 eAuthenticated and is a<br>sterinarian,                                                           | coredited in the issuir                                                    | ng State. The pap                                                 | er copy acc                                 | companying                                 | ,                    | OWNER/                    | AGENT STA                | TEMENT (Wh                                           | ere applicable)<br>tified to and liste | d on this certif    | ficate." |                  |                               |                     |  |
| Address                                                                                                    |                                                          |                                                                                        |                                                                                                    | Nat'l Acc<br>Phone#                                                        | cred#(307)                                                        |                                             |                                            | $\overline{\langle}$ | s/                        | <del>DT</del>            | OF                                                   | FIC                                    | <del>. I</del> A    | L        |                  | _ Date                        |                     |  |

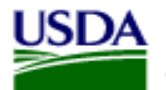

### Health Certificate for Cattle with one Test and one Vaccination listed. Two lines per animal. This Health is Issued so it says ISSUED on the Health.

| Contact State of destina<br>for current movement<br>requirements.                                                                                 | tion                                                  |                                                             | (                                                                                                    | CERTIFIC                                                                 | STATE OF<br>ATE OF<br>Livestoc<br>Federal Form                 | WYOMIN<br>VETER<br>k and Porsis for Fore           | G<br><b>EINAI</b><br>oultry<br>ign Ship    | RY IN                      | SPECTION Valid for 30 days following the date of inspection of the animal(s) identified on the document. |                                       |                                    |                          |                  |          | ıber                |                        | Page #<br>1/2                 |  |  |
|----------------------------------------------------------------------------------------------------|-------------------------------------------------------|-------------------------------------------------------------|----------------------------------------------------------------------------------------------------|--------------------------------------------------------------------------|----------------------------------------------------------------|----------------------------------------------------|--------------------------------------------|----------------------------|----------------------------------------------------------------------------------------------------|---------------------------------------|------------------------------------|--------------------------|------------------|----------|---------------------|------------------------|-------------------------------|--|--|
| Origin                                                                                                    |                                                       |                                                             |                                                                                                    |                                                                          | Destina                                                        | tion                                               |                                            |                            |                                                                                                    |                                       | Carrier                            | Carrier I                |                  |          |                     |                        | Inspection 06/05/2014<br>Date |  |  |
|                                                                                                    |                                                       |                                                             |                                                                                                    |                                                                          |                                                                | 2                                                  |                                            |                            |                                                                                                    |                                       |                                    |                          |                  |          |                     |                        | Issue 06/06/2014<br>Date      |  |  |
| Consignor Consignee                                                                                                    |                                                       |                                                             |                                                                                                    |                                                                          |                                                                |                                                    |                                            |                            |                                                                                                    |                                       | _                                  |                          |                  |          | Sh                  | hipment 06/07/2<br>ste | 014                           |  |  |
|                                                                                                    |                                                       |                                                             |                                                                                                    |                                                                          |                                                                |                                                    |                                            |                            |                                                                                                    |                                       | E                                  |                          |                  |          | Entry Permit Number |                        |                               |  |  |
| SPECIES                                                                                                    |                                                       |                                                             | NUMBER OF ANI                                                                                                | MALS                                                                     | PURPOSI                                                        | E OF SHI                                           | PMENT                                      |                            | Brucello                                                                                                 | STATE/AREA STATUS<br>Brucellosis/Free |                                    |                          |                  |          | HERD/Fi             | LOCK STATUS            |                               |  |  |
| Bovine                                                                                                    |                                                       |                                                             | 5                                                                                                    |                                                                          | Inter                                                          | state Fee                                          | ding                                       |                            |                                                                                                    | 22                                    |                                    |                          | Tubercuk         | osis/Acc | redited Fr          | Free                   |                               |  |  |
|                                                                                                    |                                                       | INC                                                         | DIVIDUAL ANIMAL                                                                                              | IDENTIFIC                                                                | ATION                                                          | 1                                                  |                                            |                            | E RIOL                                                                                                   |                                       | т                                  | EST(S)                   |                  |          |                     | VACCINA                | TION(S)                       |  |  |
| FEDERAL EARTAG #,<br>REGISTRATION TATTOO,<br>OR<br>OTHER PERMANENT<br>IDENTIFICATION                                                              | L<br>I<br>E<br>#                                      | REGISTRY<br>OR<br>DESCRIPT<br>REGISTER<br>BRAND             | r name and number<br>tion and<br>red ownership                                                               | BRE                                                                      | BREED AGE                                                      |                                                    | SEX                                        | X T<br>E<br>M<br>P         | A - NDSU                                                                                                 | y Key                                 | S II                               | BR - Brucellosis         |                  |          |                     | PRODUCT<br>INFO,       | DATE<br>OF<br>VACC,           |  |  |
|                                                                                                    |                                                       |                                                             |                                                                                                    |                                                                          |                                                                |                                                    | 11                                         | K                          | Disease                                                                                                  | Remarks                               | Accession                          | Serial#                  | Date<br>Sampled  | Lab      | Results             |                        |                               |  |  |
| USDA Metal Tag:<br>45xyz4594                                                                                                    | 1                                                     | Tattoo ld:<br>here                                          | RV10, additonal test                                                                                         | Ang                                                                      | Angus 6 MK                                                     |                                                    | СМ                                         | X                          | BR                                                                                                    | Required                              | 001-002                            |                          | 05/31/2014       | Α        | N                   |                        |                               |  |  |
|                                                                                                    | 2                                                     |                                                             |                                                                                                    |                                                                          | -                                                              | Ň                                                  |                                            | 51                         | BR                                                                                                    | 1.2                                   | 1                                  |                          |                  |          |                     |                        | 03/31/2010                    |  |  |
| USDA Metal Tag:<br>45xyz4595                                                                                                    | 3                                                     | Tattoo ld:<br>remarks                                       | RV10, other                                                                                                  | Ang                                                                      | us                                                             | 4 Y                                                | СМ                                         |                            | BR                                                                                                    | Not<br>Required                       | 001-002                            |                          | 05/31/2014       | Α        | N                   |                        |                               |  |  |
|                                                                                                    | 4                                                     |                                                             |                                                                                                    |                                                                          |                                                                |                                                    |                                            | -                          | BR                                                                                                    |                                       |                                    |                          |                  |          |                     |                        | 03/31/2010                    |  |  |
| USDA Metal Tag:<br>45xyz4596                                                                                                    | 5                                                     | Tattoo Id: 1                                                | RV10, left leg hurt                                                                                          | Ang                                                                      | us                                                             | 1 YR                                               | СМ                                         |                            | BR                                                                                                    | Not<br>Required                       | 001-002                            |                          | 05/31/2014       | A        | N                   |                        |                               |  |  |
| VETERINARY CERTIFICATI<br>inspected by me and that it<br>where noted). The vaccina<br>the animals listed on this of<br>warranty is made or implie | ION • I o<br>they are<br>tions an<br>vertificat<br>d. | certify, as an<br>not showin<br>of results of<br>a meet the | n accredited veterinari<br>og signs of infectious, of<br>f tests are indicated on<br>State of destination ar | ian, that the al<br>contagious and<br>the certificate<br>nd Federal inte | ove describe<br>l/or commun<br>. To the best<br>rstate require | ed animal<br>icable dis<br>t of my ki<br>ements. M | s have t<br>ease (e<br>nowledg<br>to furth | been<br>xcept<br>xc,<br>er | STATE C                                                                                                  | ERTIFICATION statement ty             | ON REQUIREN<br>ped directly into t | IENTS<br>he remarks bloc |                  |          |                     |                        |                               |  |  |
| Signature<br>The issuing accredite<br>the shipment must b                                                                                         | d veterinar<br>e signed b                             | ian has been le<br>y the issuing ve                         | vel-2 eAuthenticated and is ac<br>terinarian,                                                                | coredited in the issu                                                    | ing State. The pa                                              | per copy acc                                       | ompanying                                  | ,—                         | OWNER                                                                                                    | AGENT STA                             | TEMENT (Whe                        | re applicable)           |                  |          |                     |                        |                               |  |  |
| Print Name                                                                                                    |                                                       |                                                             |                                                                                                    | License                                                                  | #                                                              |                                                    |                                            |                            | The anima                                                                                                | s in this shipme                      | ent are those cart                 | fied to and listed       | I on this certif | icate."  |                     |                        |                               |  |  |
| Address                                                                                                    |                                                       |                                                             |                                                                                                    | Nat'l Ao<br>Phone#                                                       | cred#<br>(307)                                                 | 1                                                  |                                            | -(                         | s/                                                                                                    | SU                                    | ED                                 | $\rightarrow$            |                  |          |                     | Date                   |                               |  |  |
|                                                                                                    |                                                       |                                                             |                                                                                                    |                                                                          |                                                                |                                                    |                                            |                            |                                                                                                    |                                       |                                    |                          |                  |          |                     |                        | OSP E 02 73894                |  |  |

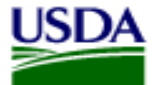

## Click Issue CVI to issue.

|              |              | int Certificate View His | tory Add Note |
|--------------|--------------|--------------------------|---------------|
|              |              | Templates                |               |
|              |              |                          |               |
|              |              |                          |               |
|              |              |                          |               |
|              |              |                          |               |
|              |              |                          |               |
| (mm/dd/yyyy) |              |                          |               |
|              |              |                          |               |
|              |              |                          |               |
|              | (mm/dd/yyyy) | (mm/dd/yyyy)             | Templates     |

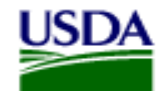

# When you click Issue CVI you will get the below screen the first time. You can choose to not show the message again and Click OK.

|                                                                                                    | ×                        |
|----------------------------------------------------------------------------------------------------|--------------------------|
| Warning: Once this certificate is issued, no changes c<br>you want to ISSUE this CVI?<br>Click OK to ISSUE, otherwise click Cancel. | an be made. Are you sure |
| Don't show this message again: 🔲                                                                                                    |                          |
|                                                                                                    |                          |
|                                                                                                    |                          |
|                                                                                                    | OK Cancel                |

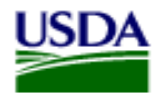

Veterinary Services **Process Streamlining** 

You get a green success message saying the CVI was Issued and the Interstate Movement Request status was changed.

The status is now Issued.

Your options now are to View/Print Certificate or Void CVI.

| VSPS Home   Interstate   Find                                           | /SPS Home   Interstate   Find CVI   Edit CVI |  |  |  |  |  |  |  |  |  |  |  |  |
|-------------------------------------------------------------------------|----------------------------------------------|--|--|--|--|--|--|--|--|--|--|--|--|
| The CVI was issued.                                                     |                                              |  |  |  |  |  |  |  |  |  |  |  |  |
| The Interstate Mover                                                    | ment Request status was changed.             |  |  |  |  |  |  |  |  |  |  |  |  |
| Cancel and Return Void CVI View/Print Certificate View History Add Note |                                              |  |  |  |  |  |  |  |  |  |  |  |  |
| - CVI Summary Dat                                                       | a                                            |  |  |  |  |  |  |  |  |  |  |  |  |
| Certificate Number:                                                     | 14WY74616                                    |  |  |  |  |  |  |  |  |  |  |  |  |
| Status:                                                                 | Status: ISSUED                               |  |  |  |  |  |  |  |  |  |  |  |  |
| Valid For:                                                              | 30 days                                      |  |  |  |  |  |  |  |  |  |  |  |  |
| Origin State:                                                           | Wyoming                                      |  |  |  |  |  |  |  |  |  |  |  |  |
| Destination State:                                                      | Colorado                                     |  |  |  |  |  |  |  |  |  |  |  |  |
| Date of Inspection:                                                     | 2014-06-05 00:00:00.0                        |  |  |  |  |  |  |  |  |  |  |  |  |
| Permit Number:                                                          |                                              |  |  |  |  |  |  |  |  |  |  |  |  |
| Veterinarian:                                                           |                                              |  |  |  |  |  |  |  |  |  |  |  |  |
| Estimated Ship Date:                                                    | 06/07/2014                                   |  |  |  |  |  |  |  |  |  |  |  |  |
|                                                                         |                                              |  |  |  |  |  |  |  |  |  |  |  |  |

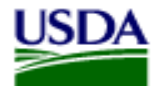

Veterinary Services Process Streamlining

## Status is Issued on the Health

| Contact State of destina<br>for current movement<br>requirements.                                                                             | tion                                              |                                                           |                                                                                                    | CERTIF                                                    | STATE OF<br>FICATE OF<br>Livestod<br>Use Federal Form                         | WYOMIN<br>VETER<br>k and P<br>s for Fore         | G<br>RINA<br>oultry<br>sign Ship           | RY IN                       | ISPECTION Valid for 30 days following the<br>date of inspection of the animal(s)<br>identified on the document. |                                                                                         |                                    |                                       |                       |                       |                                     |                                                                    | Page #<br>1/1  |  |
|----------------------------------------------------------------------------------------------------|---------------------------------------------------|-----------------------------------------------------------|----------------------------------------------------------------------------------------------------|-----------------------------------------------------------|-------------------------------------------------------------------------------|--------------------------------------------------|--------------------------------------------|-----------------------------|----------------------------------------------------------------------------------------------------|-----------------------------------------------------------------------------------------|------------------------------------|---------------------------------------|-----------------------|-----------------------|-------------------------------------|--------------------------------------------------------------------|----------------|--|
| Origin Destination                                                                                                    |                                                   |                                                           |                                                                                                    |                                                           |                                                                               |                                                  |                                            |                             |                                                                                                    | Carrier II<br>D<br>II<br>II<br>II<br>II<br>II<br>II<br>II<br>II<br>II<br>II<br>II<br>II |                                    |                                       |                       |                       |                                     | Inspection<br>Date 06/05/2014<br>Issue 06/06/2014<br>Date Shipmant |                |  |
| Consigner Consignee                                                                                                    |                                                   |                                                           |                                                                                                    |                                                           |                                                                               |                                                  |                                            |                             |                                                                                                    |                                                                                         |                                    |                                       |                       |                       | En                                  | ate 06/07/2                                                        | o14<br>r       |  |
| SPECIES<br>Bovine                                                                                                    |                                                   |                                                           | NUMBER OF AN                                                                                            | IMALS                                                     | PURPOSE                                                                       | E OF SHI                                         | IPMENT                                     |                             | STATE/AREA STATUS                                                                                               |                                                                                         |                                    |                                       | Brucellos<br>Tubercul | sis/Certi<br>osis/Acc | HERD/Fi<br>fied Free<br>predited Fr | /FLOCK STATUS                                                      |                |  |
|                                                                                                    |                                                   | IN                                                        | DIVIDUAL ANIMAL                                                                                         | IDENTIF                                                   | ICATION                                                                       |                                                  | 104                                        | 5                           |                                                                                                    | 1000                                                                                    | т                                  | EST(S)                                |                       |                       |                                     | VACCINA                                                            | TION(S)        |  |
| FEDERAL EARTAG #,<br>REGISTRATION TATTOO.                                                                                                    | L                                                 | REGISTR                                                   | Y NAME AND NUMBER                                                                                       | ı                                                         | BREED                                                                         | AGE                                              | SEX                                        | T                           | Laboratory<br>A - NDSU                                                                                          | Key                                                                                     | A                                  | Disease Ke<br>BR - Brucel             | y<br>Iosis            |                       |                                     | PRODUCT                                                            | DATE           |  |
| OR<br>OTHER PERMANENT<br>IDENTIFICATION                                                                                                    | N<br>E<br>#                                       | DESCRIPT<br>REGISTER<br>BRAND                             | tion and<br>Red ownership                                                                               |                                                           |                                                                               |                                                  | G                                          | P                           |                                                                                                    | 2                                                                                       |                                    |                                       | Date                  |                       |                                     |                                                                    | VACC,          |  |
|                                                                                                    |                                                   |                                                           |                                                                                                    |                                                           |                                                                               |                                                  |                                            |                             | Disease                                                                                                    | Remarks                                                                                 | Accession                          | Serial#                               | Sampled               | Lab                   | Results                             |                                                                    |                |  |
| USDA Metal Tag:<br>45xyz4594                                                                                                    | 1                                                 | additonal                                                 | test here                                                                                               |                                                           | Angus                                                                         | 6 MO                                             | СМ                                         | X                           | BR                                                                                                    |                                                                                         | 001-002                            |                                       | 05/31/2014            | A                     | N                                   |                                                                    |                |  |
| USDA Metal Tag:<br>45xyz4595                                                                                                    | 2                                                 | other rem                                                 | arks                                                                                                    |                                                           | Angus                                                                         | 4Y                                               | СМ                                         | 5                           | BR                                                                                                    | - 7,9                                                                                   | 001-002                            |                                       | 05/31/2014            | A                     | N                                   |                                                                    |                |  |
| USDA Metal Tag:<br>45xyz4596                                                                                                    | 3                                                 | left leg hu                                               | rt                                                                                                    |                                                           | Angus                                                                         | 1 YR                                             | СМ                                         | 15                          | BR                                                                                                    | 100                                                                                     | 001-002                            |                                       | 05/31/2014            | ^                     | N                                   |                                                                    |                |  |
| USUA Metal Tag:<br>45xyz4597                                                                                                    | 4                                                 |                                                           |                                                                                                    |                                                           | Angus                                                                         | ZYR                                              | СМ                                         |                             | BR                                                                                                    |                                                                                         | 001-002                            |                                       | 05/31/2014            | A                     | N                                   |                                                                    |                |  |
| USDA Metal Tag:<br>45xyz4598                                                                                                    | 5                                                 |                                                           |                                                                                                    |                                                           | Angus                                                                         | 3 YR                                             | СМ                                         |                             | BR                                                                                                    |                                                                                         | 001-002                            |                                       | 05/31/2014            | A                     | N                                   |                                                                    |                |  |
| VETERINARY CERTIFICAT<br>inspected by me and that<br>where noted). The vaccina<br>the animals listed on this of<br>warranty is made or implie | ION - I of<br>they are<br>stions ar<br>certificat | certify, as a<br>not showin<br>d results o<br>te meet the | in accredited veterinar<br>ng signs of infectious,<br>f tests are indicated o<br>State of destination a | ian, that th<br>contagious<br>n the certifi<br>nd Federal | e above describe<br>and/or communi<br>cate. To the best<br>interstate require | ed anima<br>icable dis<br>t of my k<br>ements. f | s have l<br>ease (e<br>nowledg<br>No furth | been<br>xcept<br>je,<br>jer | STATE CE<br>Certificatio                                                                                        | RTIFICATIOn statement by                                                                | ON REQUIREN<br>ped directly into t | <b>IENTS</b><br>the remarks bloc      | k                     |                       |                                     |                                                                    |                |  |
| Signature<br>The issuing accredite<br>the shipment must b                                                                                     | d veterina<br>e signed b                          | lan has been k<br>y the issuing ve                        | well-2 eAuthenticated and is a<br>sterinarian,                                                          | coredited in the                                          | e issuing State. The pap                                                      | per copy acc                                     | ompanyini                                  | 9                           | OWNER/                                                                                                    | AGENT STA                                                                               | TEMENT (Whe                        | re applicable)<br>ified to and listed | d on this certif      | ficate."              |                                     |                                                                    |                |  |
| Print Name                                                                                                    |                                                   |                                                           |                                                                                                    | Licer                                                     | nse #                                                                         |                                                  |                                            | — I                         |                                                                                                    |                                                                                         |                                    |                                       |                       |                       |                                     |                                                                    |                |  |
| Address                                                                                                    |                                                   |                                                           |                                                                                                    | Nat'l<br>Phor                                             | Accred#<br>ne# _(307                                                          |                                                  |                                            | _(                          | s/                                                                                                    | SU                                                                                      | ED                                 | ) —                                   |                       |                       |                                     | Date                                                               |                |  |
|                                                                                                    |                                                   |                                                           |                                                                                                    |                                                           |                                                                               |                                                  |                                            |                             |                                                                                                    |                                                                                         |                                    |                                       |                       |                       |                                     | (                                                                  | ISP E 02 73894 |  |

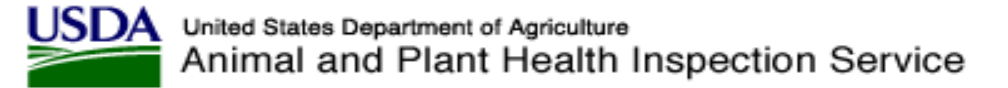

## To upload animals from a spreadsheet enter Species and Purpose and click on Upload Animals

| - Animal Details                                                                                                    |                                                                                                    |                              |                |                      |               |             |                               |                                 |             |         |          |
|----------------------------------------------------------------------------------------------------|----------------------------------------------------------------------------------------------------|------------------------------|----------------|----------------------|---------------|-------------|-------------------------------|---------------------------------|-------------|---------|----------|
| Unit Type:                                                                                                    | Live Animal                                                                                                   | •                            |                |                      | Groups: 0     |             | To add animal the number of g | details, enter<br>groups and/or |             |         |          |
| * Species:                                                                                                    | Bovine                                                                                                    | •                            |                | Individual           | Animals: 0    |             | individual anim               | als and tab out.                |             |         |          |
| * Purpose:                                                                                                    | Feeding                                                                                                    | •                            |                | Ide                  | entifiers:    | L V         |                               |                                 |             |         |          |
| Area Status:                                                                                                    | Select Area Status<br>Brucellosis/Class A<br>Brucellosis/Class B<br>Brucellosis/Class C<br>Brucellosis/Free   |                              | • III •        | Upload Animal Addres | Animals:      |             |                               |                                 |             |         |          |
| Herd Status:                                                                                                    | Select Herd Status<br>Brucellosis/Certified<br>Johnes/Program Lev<br>Johnes/Program Lev<br>Johnes/Program Lev | Free<br>el 1<br>el 2<br>el 3 |                |                      |               |             |                               |                                 |             |         |          |
| Tab Left to Right Tab To                                                                                               | Tab Left to Right Tab Top to Bottom                                                                           |                              |                |                      |               |             |                               |                                 |             |         |          |
| Required. Either Date of Dir                                                                                           | (DOD) of Age is requir                                                                                        |                              | Thankeu lielus |                      |               |             |                               |                                 |             |         |          |
| Show 10 💌 entries                                                                                                    |                                                                                                    |                              |                |                      |               |             |                               |                                 |             |         |          |
| Delete # Anima                                                                                                    | als Identifier 1                                                                                              | Type 1                       | Breed Ge       | nder DOB             | Age           | Test Charts | Tests                         | Vaccinations                    | Temperature | Remarks | Copy All |
|                                                                                                    |                                                                                                    |                              |                | No dat               | a available i | n table     |                               |                                 |             |         |          |
| Showing 0 to 0 of 0 entries                                                                                            | Showing 0 to 0 of 0 entries First Previous Next Last                                                          |                              |                |                      |               |             |                               |                                 |             |         |          |
| Cancel and Return Save and Return Save Save Template Issue CVI Delete CVI View/Print Certificate View History Add Note |                                                                                                    |                              |                |                      |               |             |                               |                                 |             |         |          |

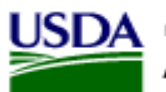

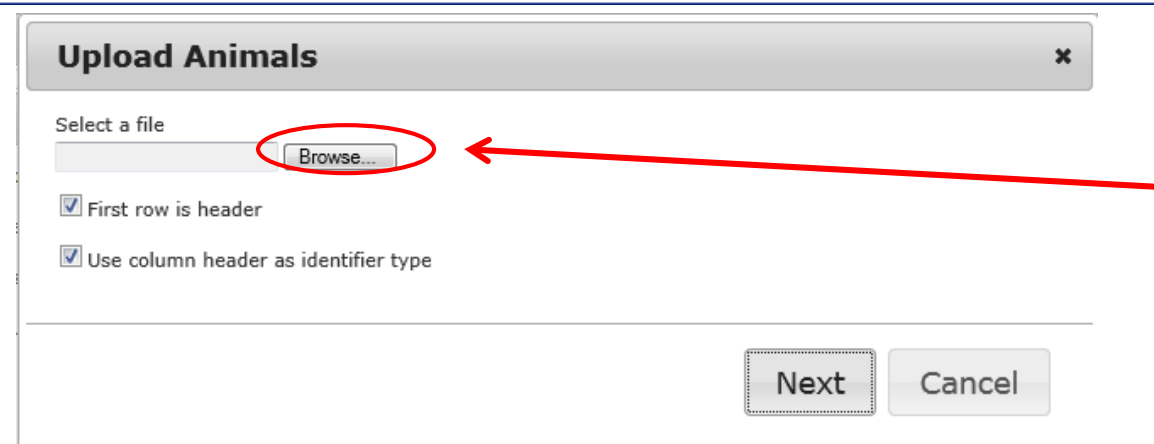

## Click on Browse to select your spreadsheet saved as a .csv (Comma Delimited)

**Process Streamlining** 

Veterinary Services

## Select your .csv file and click Open

| Choose File to Upload           |                                          |                    |                                        | ×                     |
|---------------------------------|------------------------------------------|--------------------|----------------------------------------|-----------------------|
| Computer 🕨 Removable D          | isk (F:) > SD Auction Market Vets        |                    | ✓ 4 Search SD A                        | Auction Market Vets 👂 |
| Organize 🔻 New folder           |                                          |                    |                                        | := • 🔟 🔞              |
| ★ Favorites                     | Name                                     | Date modified      | Туре                                   | Size                  |
| 🧮 Desktop                       | 🕙 VSPS Upload Animals with correct colum | 6/16/2014 12:07 PM | Microsoft Excel 97-2003 Worksheet      | 24 KB                 |
| 🚺 Downloads 🛛 🦉                 | SPS Upload Animals.csv                   | 6/4/2014 11:42 AM  | Microsoft Excel Comma Separated Values | File 1 KB             |
| 🕮 Recent Places                 | SPS Upload Animals.xls                   | 6/4/2014 11:41 AM  | Microsoft Excel 97-2003 Worksheet      | 24 KB                 |
| 🧮 Desktop                       |                                          |                    |                                        |                       |
| 🥃 Libraries                     |                                          |                    |                                        |                       |
| Documents                       |                                          |                    |                                        |                       |
| J Music                         |                                          |                    |                                        |                       |
| Pictures                        |                                          |                    |                                        |                       |
| 🛃 Videos                        |                                          |                    |                                        |                       |
| 🙀 Samuelson, Tracev L - APHIS 🔍 |                                          |                    |                                        |                       |
| File <u>n</u> ame: VSPS Upload  | l Animals.csv                            |                    | ✓ All Files (*.*)                      | •                     |
|                                 |                                          |                    | <u>Open</u>                            | Cancel                |

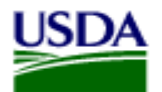

### Veterinary Services Process Streamlining

×

#### Upload Animals

Select a file

F:\SD Auction Market V Browse...

🗹 First row is header

Use column header as identifier type

Drag the items on the left to the field on the right you would like to map to.

AIN 8400 8400 R. MGT ID W-81 R. Metal 1 45VYV4594 n U n L DQB 5/1/2013 5/1/2013 5/1/2013 Breed AN AN AN ę. Sex M n L Note 50 LR 50 LR n,

Next

Cancel

Map your columns by selecting each field on the left and drag it to the right field where it matches

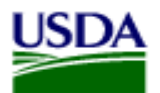

### Veterinary Services Process Streamlining

#### **Upload Animals** x Select a file F:\SD Auction Market V Browse First row is header Use column header as identifier type Drag the items on the left to the field on the right you would like to map to. AIN 8400 🖙 Identifier 63 1 840003003467500 TypeAIN MGT ID W-81 🖘 Identifier 2 W-81 63 TypeMGT ID Metal 1 45VYV4594 ..... Identifier 3 45VYV4594 TypeMetal 1 62

### DOB 5/1/2013 5/1/2013 5/1/2013 Identifier 4 Туре Breed AN AN AN 63 🖫 Identifier 5 Туре 🖙 Breed AN Sex M F 🖙 Gender M Note 50 LR 50 LR **F** DOB 5/1/2013 🖫 Age 🖫 Temperature 📾 Remarks 50 LR Next Cancel

## It will look like this after you map the fields. Click Next

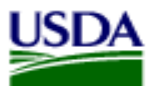

| Upload Animals ×                                                                                                    |
|----------------------------------------------------------------------------------------------------|
| Please clarify what the following values mean:<br>IdentifierType: AIN<br>Select a identifierType  IdentifierType: MGT ID<br>Select a identifierType  IdentifierType: Metal 1<br>Select a identifierType  Breed: AN<br>Select a breed  I |
| Next Cancel                                                                                                    |
| Upload Animais ×                                                                                                    |
| Please clarify what the following values mean:<br>IdentifierType: AIN<br>RFID<br>IdentifierType: MGT ID<br>Owner Eartag<br>IdentifierType: Metal 1<br>USDA Metal Tag<br>Breed: AN<br>Angus                                              |

Veterinary Services Process Streamlining

If your column headers do not match what is in the system it will take you to this screen to clarify.

Select the correct value from the dropdown and click Next.

Note: You will not get this screen if your column headers match and the information in the fields match.

Cancel

Next

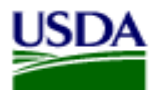

It brought in your animals from the spreadsheet. Make sure all required fields are entered and add any vaccination/tests that are needed on the Health. Save and View.

| Annai Deu                                                                                                    | tails                                                                                                    |                                                                                                    |                                                                                                    |                                                                                                    |                                                                                                    |                                                                                                    |                                                                                          |                                                                                                    |                                                                                              |  |
|----------------------------------------------------------------------------------------------------|----------------------------------------------------------------------------------------------------|----------------------------------------------------------------------------------------------------|----------------------------------------------------------------------------------------------------|----------------------------------------------------------------------------------------------------|----------------------------------------------------------------------------------------------------|----------------------------------------------------------------------------------------------------|------------------------------------------------------------------------------------------|----------------------------------------------------------------------------------------------------|----------------------------------------------------------------------------------------------|--|
| U                                                                                                    | Unit Type: Live Anii                                                                                                    | nal 💌                                                                                                    | Group                                                                                                    | ps: 0                                                                                                    | To add animal details, enter<br>the number of groups and/or                                                                                                    |                                                                                                    |                                                                                          |                                                                                                    |                                                                                              |  |
| *                                                                                                    | Species: Bovine                                                                                                    | •                                                                                                    | Individual Anima                                                                                                    | als: 18                                                                                                    | individual animals and tab out.                                                                                                    |                                                                                                    |                                                                                          |                                                                                                    |                                                                                              |  |
| *                                                                                                    | Purpose: Feeding                                                                                                    | •                                                                                                    | Identifie                                                                                                    | ers: 3 💌                                                                                                    |                                                                                                    |                                                                                                    |                                                                                          |                                                                                                    |                                                                                              |  |
| Are                                                                                                    | ea Status: Select An<br>Brucellos                                                                                                    | rea Status<br>sis/Class A                                                                                                    | Upload Anima                                                                                                    | als: 👍                                                                                                    |                                                                                                    |                                                                                                    |                                                                                          |                                                                                                    |                                                                                              |  |
|                                                                                                    | Brucellos<br>Brucellos                                                                                                    | sis/Class B<br>sis/Class C                                                                                                    | Animal Address Boo                                                                                                    | ok: 🛐                                                                                                    |                                                                                                    |                                                                                                    |                                                                                          |                                                                                                    |                                                                                              |  |
| Her                                                                                                    | erd Status: Select Ho<br>Brucellos<br>Johnes/F<br>Johnes/F<br>Johnes/F                                                                                                    | Instruction of the second second seco |                                                                                                    |                                                                                                    |                                                                                                    |                                                                                                    |                                                                                          |                                                                                                    |                                                                                              |  |
| Tab Left to Right       Tab Top to Bottom         Required: Either Date of Birth (DOB) or Age is required in addition to * marked fields                                                                                                    |                                                                                                    |                                                                                                    |                                                                                                    |                                                                                                    |                                                                                                    |                                                                                                    |                                                                                          |                                                                                                    |                                                                                              |  |
|                                                                                                    |                                                                                                    |                                                                                                    |                                                                                                    |                                                                                                    |                                                                                                    |                                                                                                    |                                                                                          |                                                                                                    |                                                                                              |  |
| Show 10 ref                                                                                                    | entries<br># Animals                                                                                                    | Identifier 1                                                                                                    | Type 1                                                                                                    |                                                                                                    | Identifier 2                                                                                                    | Type 2                                                                                                    |                                                                                          | Identifier 3                                                                                                    |                                                                                              |  |
| Show 10 💌 e<br>Delete                                                                                                    | entries<br># Animals                                                                                                    | Identifier 1<br>840003003467500 [C] [C]                                                                                                    | Type 1                                                                                                    | ▼ [C]                                                                                                    | Identifier 2<br>[C] [C+]                                                                                                    | Type 2<br>Select a type                                                                                                    | <b>[</b> C]                                                                              | Identifier 3                                                                                                    | [C] [C+                                                                                      |  |
| Show 10 r e<br>Delete                                                                                                    | <pre># Animals 1 1 2 1</pre>                                                                                                    | Identifier 1           840003003467500         [C] [0]           840003003467501         [C] [0]                                                                                                    | Type 1           C+]         RFID           C+]         RFID                                                                                                    | ▼ [C]                                                                                                    | Identifier 2                                                                                                    | Type 2<br>Select a type<br>Select a type                                                                                                    | <ul> <li>[C]</li> <li>[C]</li> </ul>                                                     | Identifier 3                                                                                                    | [C] [C+                                                                                      |  |
| Show 10 e<br>Delete                                                                                                    | # Animals           1         1           2         1           3         1                                                                                                    | Identifier 1           840003003467500         [C] [c]           840003003467501         [C] [c]           840003003467502         [C] [c]                                                                                                    | Type 1           **          RFID           **          RFID           **          RFID                                                                                                    | <ul> <li>[C]</li> <li>[C]</li> </ul>                                                                                                    | Identifier 2<br>[C] [C+]<br>[C] [C+]<br>[C] [C+]<br>W-81 [C] [C] [C+]                                                                                                    | Type 2<br>Select a type<br>Select a type<br>Owner Eartag                                                                                                    | <ul> <li>[C]</li> <li>[C]</li> </ul>                                                     | Identifier 3<br>45VYV4594                                                                                        | [C] [C+                                                                                      |  |
| Show 10 e<br>Delete                                                                                                    | <ul> <li># Animals</li> <li># Animals</li> <li>1</li> <li>2</li> <li>1</li> <li>3</li> <li>1</li> <li>4</li> <li>1</li> </ul>                                                                                    | Identifier 1           840003003467500         [C] [C]           840003003467501         [C] [C]           840003003467502         [C] [C]           840003003467503         [C] [C]                                                                                                    | Type 1           C+1         RFID           C+1         RFID           C+1         RFID           C+1         RFID                                                                                                    | <ul> <li>[C]</li> <li>[C]</li> </ul>                                                                                                    | Identifier 2<br>[C] [C+]<br>[C] [C+]<br>W-81<br>[C] [C+]<br>W-8356174<br>[C] [C] [C+]                                                                                                    | Type 2<br>Select a type<br>Select a type<br>Owner Eartag<br>Owner Eartag                                                                                                 | <ul> <li>[C]</li> <li>[C]</li> <li>[C]</li> </ul>                                        | Identifier 3<br>45VYV4594                                                                                        | [C] [C+                                                                                      |  |
| Show 10 e<br>Delete<br>Carlos Arrows<br>Carlos Arrows | # Animals       1     1       2     1       3     1       4     1       5     1                                                                                                    | Identifier 1           840003003467500         [C] [C]           840003003467501         [C] [C]           840003003467502         [C] [C]           840003003467503         [C] [C]           840003003467503         [C] [C]                                                                                                    | Type 1       RFID       **      RFID       **      RFID       **      RFID       **      RFID                                                                                                    | <ul> <li>[7]</li> <li>[7]</li></ul> | Identifier 2           [C] [C+]           [C] [C+]           W-81         [C] [C+]           W-8356174         [C] [C+]           W-89         [C] [C] [C+]                                                                                                    | Type 2<br>Select a type<br>Select a type<br>Owner Eartag<br>Owner Eartag<br>Owner Eartag                                                                                 | <ul> <li>(C)</li> <li>(C)</li> <li>(C)</li> <li>(C)</li> <li>(C)</li> </ul>              | Identifier 3<br>45VYV4594<br>45VYV4569                                                                           | [C] [C+<br>[C] [C+<br>[C] [C+                                                                |  |
| Show 10 re<br>Delete 7<br>7<br>7<br>7<br>7<br>7<br>7<br>7<br>7<br>7<br>7<br>7<br>7<br>7<br>7<br>7<br>7<br>7<br>7                                                                                                    | # Animals       # Animals       1       1       2       1       3       1       4       1       5       1                                                                                                    | Identifier 1           840003003467500         [c] [c]           840003003467501         [c] [c]           840003003467502         [c] [c]           840003003467503         [c] [c]           840003003467504         [c] [c]           840003003467505         [c] [c]                                                                                                    | Type 1           >+1         RFID           >+1         RFID           >+1         RFID           >+1         RFID           >+1         RFID           >+1         RFID           >+1         RFID           >+1         RFID                                     | <ul> <li>C)</li> <li>C)</li> <li>C)</li> <li>C)</li> <li>C)</li> <li>C)</li> <li>C)</li> <li>C)</li> </ul>                                                                                                    | Identifier 2           [C] [C+]           [C] [C+]           W-81         [C] [C+]           W-8356174         [C] [C+]           W-89         [C] [C+]           W-719         [C] [C] [C+]                                                                                                    | Type 2<br>Select a type<br>Select a type<br>Owner Eartag<br>Owner Eartag<br>Owner Eartag<br>Owner Eartag                                                                 | <ul> <li>(C)</li> <li>(C)</li> <li>(C)</li> <li>(C)</li> <li>(C)</li> <li>(C)</li> </ul> | Identifier 3           45VYV4594           45VYV4569           45VYH7044                                         | [C] [C+<br>[C] [C+<br>[C] [C+<br>[C] [C+<br>[C] [C+                                          |  |
| Show 10 e<br>Delete<br>C C C C C C C C C C C C C C C C C C C                                                                                                     | # Animals       # Animals       1       2       3       1       4       1       5       1       6       1                                                                                                    | Identifier 1           840003003467500         [C] [C]           840003003467501         [C] [C]           840003003467502         [C] [C]           840003003467503         [C] [C]           840003003467504         [C] [C]           840003003467505         [C] [C]           840003003467505         [C] [C]                                                                                                    | Type 1       CH     RFID       CH     RFID       CH     RFID       CH     RFID       CH     RFID       CH     RFID       CH     RFID       CH     RFID       CH     RFID                                                                                           |                                                                                                    | Identifier 2           [C] [C+]           [C] [C+]           [C] [C+]           W-81         [C] [C+]           W-8356174         [C] [C+]           W-89         [C] [C+]           W-719         [C] [C+]           W-717         [C] [C+]                                                                           | Type 2<br>Select a type<br>Owner Eartag<br>Owner Eartag<br>Owner Eartag<br>Owner Eartag<br>Owner Eartag                                                                  | [C]     [C]     [C]     [C]     [C]     [C]     [C]     [C]     [C]     [C]              | Identifier 3           45VYV4594           45VYV4569           45VYH7044           45VYH7042                     | [C] [C+<br>[C] [C+<br>[C] [C+<br>[C] [C+<br>[C] [C+                                          |  |
| Show         10         e           Delete                                                                                                    | # Animals       1     1       2     1       3     1       4     1       5     1       6     1       7     1       8     1                                                                                        | Identifier 1           840003003467500         [C] [C]           840003003467501         [C] [C]           840003003467502         [C] [C]           840003003467503         [C] [C]           840003003467504         [C] [C]           840003003467505         [C] [C]           840003003467505         [C] [C]           840003003467506         [C] [C]           840003003467506         [C] [C]                                                                                                    | Type 1       >+1     RFID       >+1     RFID       >+1     RFID       >+1     RFID       >+1     RFID       >+1     RFID       >+1     RFID       >+1     RFID       >+1     RFID       >+1     RFID                                                               | <ul> <li>[C]</li> <li>[C]</li> <li>[C]</li> <li>[C]</li> <li>[C]</li> <li>[C]</li> <li>[C]</li> <li>[C]</li> <li>[C]</li> <li>[C]</li> <li>[C]</li> <li>[C]</li> <li>[C]</li> <li>[C]</li> <li>[C]</li> <li>[C]</li> <li>[C]</li> <li>[C]</li> </ul>                                                                                                    | Identifier 2           [C] [C+]           [C] [C+]           [C] [C+]           W-81         [C] [C+]           W-8356174         [C] [C+]           W-89         [C] [C+]           W-719         [C] [C+]           W-717         [C] [C+]           W-720         [C] [C] [C+]                                      | Type 2<br>Select a type<br>Owner Eartag<br>Owner Eartag<br>Owner Eartag<br>Owner Eartag<br>Owner Eartag<br>Owner Eartag                                                  |                                                                                          | Identifier 3           45VYV4594           45VYV4569           45VYH7044           45VYH7042           45VYH7025 | [C] [C+]<br>[C] [C+]<br>[C] [C+]<br>[C] [C+]<br>[C] [C+]<br>[C] [C+]<br>[C] [C+]             |  |
| Show     10     e       Delete                                                                                                    | # Animals       # Animals       1       2       3       3       4       1       5       1       6       1       7       1       8       1                                                                        | Identifier 1           840003003467500         [C] [C]           840003003467501         [C] [C]           840003003467502         [C] [C]           840003003467503         [C] [C]           840003003467504         [C] [C]           840003003467505         [C] [C]           840003003467505         [C] [C]           840003003467506         [C] [C]           840003003467507         [C] [C]           840003003467507         [C] [C]                                                                                                    | Type 1       >+1     RFID       >+1     RFID       >+1     RFID       >+1     RFID       >+1     RFID       >+1     RFID       >+1     RFID       >+1     RFID       >+1     RFID       >+1     RFID       >+1     RFID       >+1     RFID                         | C      C             | Identifier 2           [C] [C+]           [C] [C+]           [C] [C+]           W-81         [C] [C+]           W-8356174         [C] [C+]           W-89         [C] [C+]           W-719         [C] [C+]           W-717         [C] [C+]           W-720         [C] [C+]           W-8486255         [C] [C] [C+] | Type 2<br>Select a type<br>Owner Eartag<br>Owner Eartag<br>Owner Eartag<br>Owner Eartag<br>Owner Eartag<br>Owner Eartag<br>Owner Eartag                                  |                                                                                          | Identifier 3           45VYV4594           45VYV4569           45VYH7044           45VYH7042           45VYH7025 | [C] [C+]<br>[C] [C+]<br>[C] [C+]<br>[C] [C+]<br>[C] [C+]<br>[C] [C+]<br>[C] [C+]<br>[C] [C+] |  |
| Show 10 • e         Delete         IIIIIIIIIIIIIIIIIIIIIIIIIIIIIIIIIIII                                                                                                    | # Animals         # Animals         1       1         2       1         3       1         4       1         5       1         6       1         7       1         8       1         9       1         10       1 | Identifier 1           840003003467500         [C] [C]           840003003467501         [C] [C]           840003003467502         [C] [C]           840003003467503         [C] [C]           840003003467503         [C] [C]           840003003467504         [C] [C]           840003003467505         [C] [C]           840003003467506         [C] [C]           840003003467507         [C] [C]           840003003467508         [C] [C]           840003003467508         [C] [C]                                                                                                    | Type 1       XH     RFID       XH     RFID       XH     RFID       XH     RFID       XH     RFID       XH     RFID       XH     RFID       XH     RFID       XH     RFID       XH     RFID       XH     RFID       XH     RFID       XH     RFID       XH     RFID |                                                                                                    | Identifier 2           [C] [C+]           [C] [C+]           W-81         [C] [C+]           W-8356174         [C] [C+]           W-89         [C] [C+]           W-719         [C] [C+]           W-717         [C] [C+]           W-720         [C] [C+]           W-8486255         [C] [C+]                        | Type 2<br>Select a type<br>Owner Eartag<br>Owner Eartag<br>Owner Eartag<br>Owner Eartag<br>Owner Eartag<br>Owner Eartag<br>Owner Eartag<br>Owner Eartag<br>Select a type |                                                                                          | Identifier 3         45VYV4594         45VYV4569         45VYH7044         45VYH7042         45VYH7025           | [C] [C+]<br>[C] [C+]<br>[C] [C+]<br>[C] [C+]<br>[C] [C+]<br>[C] [C+]<br>[C] [C+]<br>[C] [C+] |  |

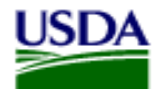

## To create a Horse Health. Do the same as a cattle health then under Animal Details click on the icon next to Animal Address Book to add a horse from the address book.

| - Animal Details             |                                             |                    |                      |                  |                             |                                 |              |             |                |             |  |  |
|------------------------------|---------------------------------------------|--------------------|----------------------|------------------|-----------------------------|---------------------------------|--------------|-------------|----------------|-------------|--|--|
| Unit Type:                   | Live Animal                                 | •                  | Groups:              | 0                | To add animal the number of | details, enter<br>groups and/or |              |             |                |             |  |  |
| * Species:                   | Equine                                      | •                  | Individual Animals:  | 0                | individual anin             | nals and tab ou                 | ut.          |             |                |             |  |  |
| * Purpose:                   | Sale                                        | •                  | Identifiers:         | 1 💌              |                             |                                 |              |             |                |             |  |  |
| Area Status:                 | Select Area Status                          | ]                  | Upload Animals:      |                  |                             |                                 |              |             |                |             |  |  |
|                              |                                             |                    | Animal Address Book: |                  |                             |                                 |              |             |                |             |  |  |
| Herd Status:                 | Select Herd Status                          | ]                  |                      |                  |                             |                                 |              |             |                |             |  |  |
|                              |                                             |                    |                      |                  |                             |                                 |              |             |                |             |  |  |
|                              |                                             |                    |                      |                  |                             |                                 |              |             |                |             |  |  |
| Tab Left to Right Tab To     | op to Bottom                                |                    |                      |                  |                             |                                 |              |             |                |             |  |  |
| Required: Either Date of Bir | th (DOB) or Age is require                  | d in addition to * | marked fields        |                  |                             |                                 |              |             |                |             |  |  |
|                              |                                             |                    |                      |                  |                             |                                 |              |             |                |             |  |  |
| Show 10  entries             |                                             |                    |                      |                  |                             |                                 |              |             |                |             |  |  |
| Delete # Anima               | als Identifier 1                            | Type 1 E           | Breed Gender DC      | DB Age           | Test Charts                 | Tests                           | Vaccinations | Temperature | Remarks        | Copy All    |  |  |
|                              |                                             |                    | N                    | o data available | in table                    |                                 |              |             |                |             |  |  |
| Showing 0 to 0 of 0 entries  | First Previous Next                         | Last               |                      |                  |                             |                                 |              |             | First Previous | s Next Last |  |  |
|                              |                                             |                    |                      |                  |                             |                                 |              |             |                |             |  |  |
| Cancel and Return S          | Cancel and Return Save Save Template Upload |                    |                      |                  |                             |                                 |              |             |                |             |  |  |

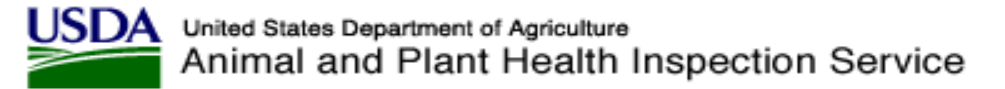

The animals in your address book will come up. You can search for a horse name or owner. Once you have found the animal(s) you want to add put a check mark in the box and click OK.

| Show | 10 💌 entries                                                                                                    |       | Se            | arch:          |
|------|----------------------------------------------------------------------------------------------------|-------|---------------|----------------|
|      | ID                                                                                                    | Owner | Breed         | Gender         |
|      | Call Name: Red                                                                                                    |       | Quarter Horse | Castrated Male |
| V    | Call Name: Belle                                                                                                    |       | Quarter Horse | Female         |
|      | Call Name: Buck                                                                                                    |       | Quarter Horse | Castrated Male |
|      | Call Name: Bert                                                                                                    |       | Quarter Horse | Castrated Male |
|      | Call Name: Pecos                                                                                                    |       | Quarter Horse | Castrated Male |
|      | Call Name: Ash                                                                                                    |       | Quarter Horse | Female         |
|      | Call Name: DG                                                                                                    |       | Quarter Horse | Female         |
| m    | Call Name: Virgo                                                                                                    |       | Quarter Horse | Female         |
|      | Registered Name: Max<br>Other: other<br>Mane Tag: mane tag<br>UELN: ueln<br>RFID: rfid<br>Call Name: Max<br>Tattoo: tattoo |       | Paint         | Castrated Male |
|      | Call Name: Domino                                                                                                    |       | Paint         | Castrated Male |
| Show | ring 1 to 10 of 21 entri                                                                                                   | es    |               | 0 0            |

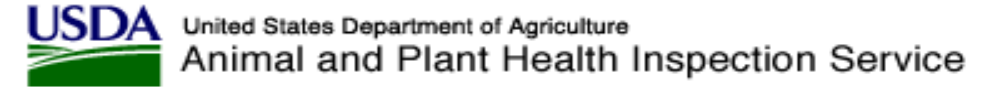

The horses you selected are in the list. Scroll to the right to add Coggins info if you don't have an electronic Coggins in VSPS for the horse. Make sure all required information is entered.

| Required: | Required: Either Date of Birth (DOB) or Age is required in addition to * marked fields |                 |                     |          |                |                     |       |                        |                    |  |  |
|-----------|----------------------------------------------------------------------------------------|-----------------|---------------------|----------|----------------|---------------------|-------|------------------------|--------------------|--|--|
| Show 10   | Show 10 rentries                                                                       |                 |                     |          |                |                     |       |                        |                    |  |  |
| Delete    |                                                                                        | # Animals       | s Identifier 1      |          | Туре 1         | Breed               |       | Gender                 | DOB                |  |  |
|           | 1                                                                                      | 1               | Belle               | [C] [C+] | Call Name 💌 [0 | [C] * Quarter Horse | ▼ [C] | * Female [C]           | 03/26/2000 🏾 🔳 [C] |  |  |
|           | 2                                                                                      | 1               | Buck                | [C] [C+] | Call Name      | [C] * Quarter Horse | ▼ [C] | * Castrated Male 💌 [C] | 01/01/2004 🔳 [C]   |  |  |
| Showing 1 | to 2 of 2 er                                                                           | ntries First Pi | revious 1 Next Last |          |                |                     |       |                        |                    |  |  |
| Cancel ar | nd Return                                                                              | Save and        | Return Save Save    | Template | Upload         |                     |       |                        |                    |  |  |

## Make sure DOB or Age is entered. Click on No Lab Tests to add Coggins test information.

|            | DOB              | Age    | Test Charts | Tests                  | Vaccinations            | Temperature | Remarks          | Copy All  |
|------------|------------------|--------|-------------|------------------------|-------------------------|-------------|------------------|-----------|
| ▼ [C]      | 03/26/2000 🏼 [C] | to [C] | None        | 🖙 No Lab Test(s) [C]   | > No Vaccination(s) [C] | [C]         | [C]              | [C] [C+]  |
| Male 💌 [C] | 01/01/2004 🔳 [C] | to [C, | None        | 🍃 No Lab Test(s) 🛛 [C] | > No Vaccination(s) [C] | [C]         | [C]              | [C] [C+]  |
|            |                  |        | $\smile$    |                        |                         |             | First Previous 1 | Next Last |

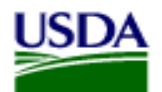

Lab Tests

United States Department of Agriculture Animal and Plant Health Inspection Service

×

## Click Add Test

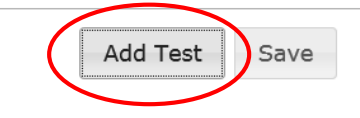

## Add the test information and click Save

| * Disease:     | Equine Infectious Anem |
|----------------|------------------------|
| Test Type:     | ELISA                  |
| * Result:      | Negative               |
| * Sample Date: | 06/03/2014             |
| Lab Name:      | NDSU                   |
| Accession #:   | 001-0005               |
|                |                        |

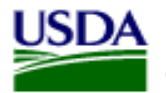

## Click Save

| Show 1   | 0 💌 entrie                                             | \$              |                     |          |           |       |                 |       |                        |            |  |
|----------|--------------------------------------------------------|-----------------|---------------------|----------|-----------|-------|-----------------|-------|------------------------|------------|--|
| Delete   |                                                        | # Animals       | Identifier 1        |          | Туре 1    |       | Breed           |       | Gender                 | DOB        |  |
|          | 1                                                      | 1               | Belle               | [C] [C+] | Call Name | ▼ [C] | * Quarter Horse | • [C] | * Female 🔽 [C]         | 03/26/2000 |  |
|          | 2                                                      | 1               | Buck                | [C] [C+] | Call Name | ▼ [C] | * Quarter Horse | ▼ [C] | * Castrated Male 💌 [C] | 01/01/2004 |  |
| Showing  | 1 to 2 of 2 er                                         | ntries First Pi | revious 1 Next Last | ]        |           |       |                 |       |                        |            |  |
| Cancel a | Cancel and Return Save and Return Save Template Upload |                 |                     |          |           |       |                 |       |                        |            |  |
| ]        |                                                        |                 |                     |          |           |       |                 |       |                        |            |  |
|          |                                                        |                 |                     |          |           |       |                 |       |                        |            |  |

If the horse has a Negative Coggins in the Labs section of VSPS, it will flow over after you click <u>Save</u>. Move your mouse over the blue i icon and it will tell you the Serial Number.

|            | DOB                | Age    | Test Charts | Tests                | Vaccinations            | Temperature       | Remarks                       | Copy All      |
|------------|--------------------|--------|-------------|----------------------|-------------------------|-------------------|-------------------------------|---------------|
| ▼ [C]      | 03/26/2000 🔳 [C]   | to [C] | 1 🕕         | 🕞 No Lab Test(s) [C] | > No Vaccination(s) [C] | [C]               | [C]                           | [C] [C+]      |
| Male 💌 [C] | 01/01/2004 [E] [C] | to [C] | 1 🚺         | 🕞 No Lab Test(s) [C] | No Vaccination(s) [C]   | [C]               | [C]                           | [C] [C+]      |
|            |                    |        | $\bigcirc$  |                      |                         |                   | First Previous 1              | Next Last     |
|            |                    |        |             |                      |                         |                   |                               |               |
|            |                    |        |             |                      | USD                     | A   APHIS   Veter | inary Services   Privacy Poli | cv   Email Us |

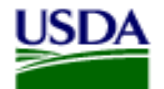

## Click View/Print Certificate before you Issue to CVI

| ✓Animal Details                                                                        |               |                 |                        |              |                                                             |             |                  |       |              |  |  |
|----------------------------------------------------------------------------------------|---------------|-----------------|------------------------|--------------|-------------------------------------------------------------|-------------|------------------|-------|--------------|--|--|
| Unit Typ                                                                               | e: Live Anima | al 💌            | Groups                 | s: 0         | To add animal details, enter<br>the number of groups and/or |             |                  |       |              |  |  |
| * Specie                                                                               | s: Equine     | •               | Individual Animals     | s: 2         | individual animals and tab out.                             |             |                  |       |              |  |  |
| * Purpos                                                                               | e: Sale       | •               | Identifiers            | : 1 <b>•</b> |                                                             |             |                  |       |              |  |  |
| Area Statu                                                                             | s: Select Are | a Status        | Upload Animals         | e 💁          |                                                             |             |                  |       |              |  |  |
| Animal Address Book:                                                                   |               |                 |                        |              |                                                             |             |                  |       |              |  |  |
| Herd Statu                                                                             |               | d Status        |                        |              |                                                             |             |                  |       |              |  |  |
| Tieru Statu                                                                            | 3.            |                 |                        |              |                                                             |             |                  |       |              |  |  |
|                                                                                        |               |                 |                        |              |                                                             |             |                  |       |              |  |  |
|                                                                                        |               |                 |                        |              |                                                             |             |                  |       |              |  |  |
| Tab Left to Right Tab Top to Bottom                                                    |               |                 |                        |              |                                                             |             |                  |       |              |  |  |
| Required: Either Date of Birth (DOB) or Age is required in addition to * marked fields |               |                 |                        |              |                                                             |             |                  |       |              |  |  |
| Show 10 v entries                                                                      |               |                 |                        |              |                                                             |             |                  |       |              |  |  |
| Delete                                                                                 | # Animals     | Identifier 1    | Type 1                 |              | Breed                                                       |             | Gender           |       | DOB          |  |  |
| 🕅 📻 1 [                                                                                | 1             | Belle           | [C] [C+] Call Name     | • [C]        | * Quarter Horse                                             | ▼ [C]       | * Female         | ▼ [C] | 03/26/2000 [ |  |  |
| 2                                                                                      | 1             | Buck            | [C] [C+] Call Name     | ▼ [C]        | * Quarter Horse                                             | ▼ [C]       | * Castrated Male | ▼ [C] | 01/01/2004   |  |  |
| Showing 1 to 2 of 2 entries First Previous 1 Next Last                                 |               |                 |                        |              |                                                             |             |                  |       |              |  |  |
|                                                                                        |               |                 | <b>T</b>               |              |                                                             | r 11.       |                  |       |              |  |  |
| Cancel and Return                                                                      | Save and R    | eturn Save Save | e i emplate   Issue CV | Delete CV    | View/Print Certificate                                      | lew History | Add Note         |       |              |  |  |

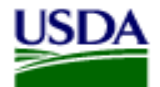

## Horse Health Certificate

| Contact State of destination<br>for current movement<br>requirements.<br>Use                                                                                                    |                           |           |                 | STATE OF C<br>ATE OF V<br>Livestock<br>Federal Forms | TATE OF COLORADO<br>TE OF VETERINARY INSPECTION<br>Livestock and Poultry<br>deral Forms for Foreign Shipments<br>Valid for 30 days following the<br>date of inspection of the animal(s)<br>identified on the document. |                                                                                        |     |                          |                                  |           |            | Number<br>14CO74622 |                     | Page #<br>1/1 |                               |               |         |
|----------------------------------------------------------------------------------------------------|---------------------------|-----------|-----------------|------------------------------------------------------|----------------------------------------------------------------------------------------------------|----------------------------------------------------------------------------------------|-----|--------------------------|----------------------------------|-----------|------------|---------------------|---------------------|---------------|-------------------------------|---------------|---------|
| Origin Dr<br>Tracey Samuelson / SAMUELSON FARMS 77                                                                                                    |                           |           |                 | Destinat<br>Tracey Sar<br>3509 Miria                 | t <b>ion</b><br>muelson<br>m Ave                                                                                                    |                                                                                        |     |                          |                                  | Carrie    | Carrier    |                     |                     |               | Inspection 06/04/2014<br>Date |               |         |
| Bismarck, CO 58501                                                                                                    |                           |           |                 |                                                      | Bismarck,                                                                                                    | ND 5850                                                                                | 1   |                          |                                  |           |            | I.<br>C             |                     |               |                               | Issue<br>Date |         |
| (701) 250-4210                                                                                                    |                           |           |                 | Consign                                              | ee                                                                                                    |                                                                                        |     |                          |                                  | —         | S          |                     |                     |               | Shipment<br>Date              |               |         |
| Tracey Samuelson / SAM<br>3509 Miriam Ave                                                                                                    | UELSON                    | FARMS     |                 |                                                      | Tracey Sar<br>3509 Miria                                                                                                    | Tracey Samuelson<br>3509 Miriam Ave                                                    |     |                          |                                  |           |            |                     | Entry Permit Number |               |                               |               | er.     |
| Bismarck, CO 58501<br>(701) 250-4210                                                                                                    |                           |           |                 |                                                      | Bismarck,<br>(701) 250-                                                                                                    | ismarck, ND 58501<br>/01) 250-4210                                                     |     |                          |                                  |           |            |                     |                     |               |                               |               |         |
| SPECIES                                                                                                    |                           |           | NUMBER OF ANI   | MALS                                                 | PURPOSE                                                                                                    | RPOSE OF SHIPMENT STATE/AREA STATUS HERD                                               |     |                          |                                  |           |            | HERD/F              | D/FLOCK STATUS      |               |                               |               |         |
| Equine                                                                                                    |                           |           | 2               |                                                      | Inter                                                                                                    | Interstate Sale                                                                        |     |                          |                                  |           |            |                     |                     |               |                               |               |         |
|                                                                                                    |                           | INI       | DIVIDUAL ANIMAL | IDENTIFICA                                           | TION                                                                                                    | 1                                                                                      |     | -                        |                                  |           | T          | EST(S)              |                     |               |                               | VACCINA       | TION(S) |
| FEDERAL EARTAG #, L REGISTRY NAME AND NUMBER BREI<br>REGISTRATION TATTOO, I OR N DESCRIPTION AND<br>OR N DESCRIPTION AND<br>OTHER PERMANENT E REGISTERED OWNERSHIP<br>IDENTIFICATION # BRAND                                                                                                    |                           | D         | AGE             | SEX                                                  | TEMP                                                                                                    | A - Laboratory Solutions EIA - Eq                                                      |     | Disease K<br>EIA - Equin | : Key<br>juine Infectious Anemia |           |            | PRODUCT<br>INFO,    | DATE<br>OF<br>VACC, |               |                               |               |         |
|                                                                                                    |                           |           |                 |                                                      | 8 <b>C</b> (1) 8                                                                                                    | 20                                                                                     |     | Disease                  | Remarks                          | Accession | Serial#    | Date<br>Sampled     | Lab                 | Results       |                               |               |         |
|                                                                                                    | 1                         | Call Name | : Belle         | Horse                                                | 14 Y                                                                                                    | ~                                                                                      | 1   | EIA                      | EUSA                             | 2         | 312335     | 02/10/2014          | A                   | N             |                               |               |         |
|                                                                                                    | 2 Call Name: Buck Quarter |           | Horse           | 10 Y                                                 | CM                                                                                                    | SIN                                                                                    | EIA | ELISA                    | 3                                | 312335    | 02/10/2014 | A                   | N                   |               |                               |               |         |
|                                                                                                    | 3                         |           |                 |                                                      |                                                                                                    |                                                                                        | 10  |                          | - NUL                            |           | /          |                     | +                   |               | +                             |               |         |
|                                                                                                    | 4                         |           |                 |                                                      |                                                                                                    | 1                                                                                      |     | 1                        | \$76                             | 1/        |            |                     |                     |               | <u> </u> '                    |               |         |
|                                                                                                    |                           |           |                 |                                                      |                                                                                                    |                                                                                        |     | _                        |                                  |           |            |                     |                     |               |                               |               |         |
|                                                                                                    | 5                         |           |                 |                                                      |                                                                                                    |                                                                                        |     |                          | T                                |           |            |                     |                     |               |                               |               |         |
| VETERINARY CERTIFICATION - I certify, as an accredited veterinarian, that the above described animals have been<br>inspected by me and that they are not showing signs of infectious, contagious and/or communicable disease (except<br>where noted). The vaccinations and results of tests are indicated on the certificate. To the best of my knowledge,<br>the animals listed on this certificate meet the State of destination and Federal interstate requirements. No further<br>warranty is made or implied. |                           |           |                 |                                                      | xoen<br>xcept<br>je,<br>er                                                                                                    | STATE CERTIFICATION REQUIREMENTS November 5 Second template November 5 Second template |     |                          |                                  |           |            |                     |                     |               |                               |               |         |
| Signature<br>The issuing accredited weterinarian has been level-2 eAuthenticated and is accredited in the issuing State. The paper copy accompanying<br>the shipment must be signed by the issuing weterinarian.<br>Print Name<br>License #                                                                                                    |                           |           |                 |                                                      | OWNER/AGENT STATEMENT (Where applicable)<br>The animals in this shipment are those certified to and listed on this certificate."                                                                                       |                                                                                        |     |                          |                                  |           |            |                     |                     |               |                               |               |         |
| Address Nat'l Accred#                                                                                                    |                           |           |                 |                                                      | s/NOT OFFICIAL Date                                                                                                    |                                                                                        |     |                          |                                  |           |            |                     |                     |               |                               |               |         |

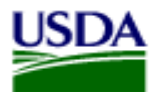

## Contact a Network Associate if you have questions.

#### Need Training Assistance with Veterinary Services Process Streamlining (VSPS)?

Did you know VSPS Network Associates are available to assist you with day to day training needs in addition to scheduled formal training sessions? If you use VSPS and need some training assistance, have a question, or you just want to explore VSPS capabilities, please email or call a network associate.

#### To reach the first available VSPS Network Associate, email:

vsvspstrainingnetwork@aphis.usda.gov

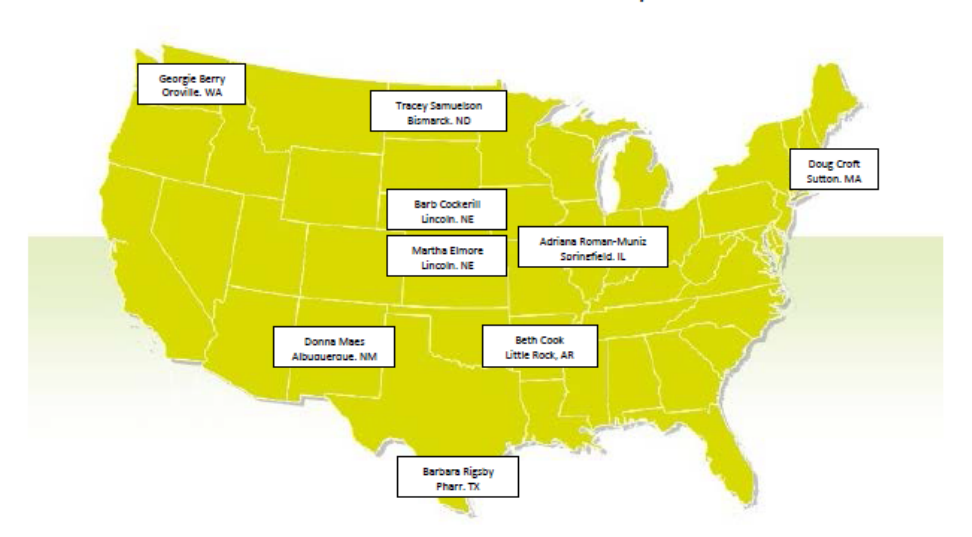

VSPS Network Associates Map

| Network Associate   | Location        | Time Zone | Telephone 1  | Telephone 2  |
|---------------------|-----------------|-----------|--------------|--------------|
| Georgie Berry       | Oroville, WA    | Pacific   | 509-476-2635 |              |
| Barb Cockerill      | Lincoln, NE     | Central   | 402-434-2301 | 402-440-4825 |
| Beth Cook           | Little Rock, AR | Central   | 501-993-6719 |              |
| Doug Croft          | Sutton, MA      | Eastern   | 508-363-2299 |              |
| Martha Elmore       | Lincoln, NE     | Central   | 402-429-0313 |              |
| Donna Maes          | Albuquerque, NM | Mountain  | 505-761-3175 | 505-249-5657 |
| Barbara Rigsby      | Pharr, TX       | Central   | 956-782-0998 | 512-937-9378 |
| Adriana Roman-Muniz | Springfield, IL | Central   | 217-547-6030 |              |
| Tracey Samuelson    | Bismarck, ND    | Central   | 701-355-3330 | 701-426-7391 |

VSPS Training Support Network Coordinators:

Kristin Keller <u>Kristin.D.Keller@aphis.usda.gov</u> 970-494-7338 (office) 970-213-7304 (cell) Narda Huyke Narda.Huyke@aphis.usda.gov 515-337-7075 (office) 515-203-9884 (cell)